# Les Aventuriers du Bout du Monde

La revue des clubs Microcam

Rampe de Lancement numéro 159 – 31/01/2022

Ateliers du Cilac. Installer Big Sur et Monterey sur un disque externe.

*Spécial ateliers du CILAC.* 

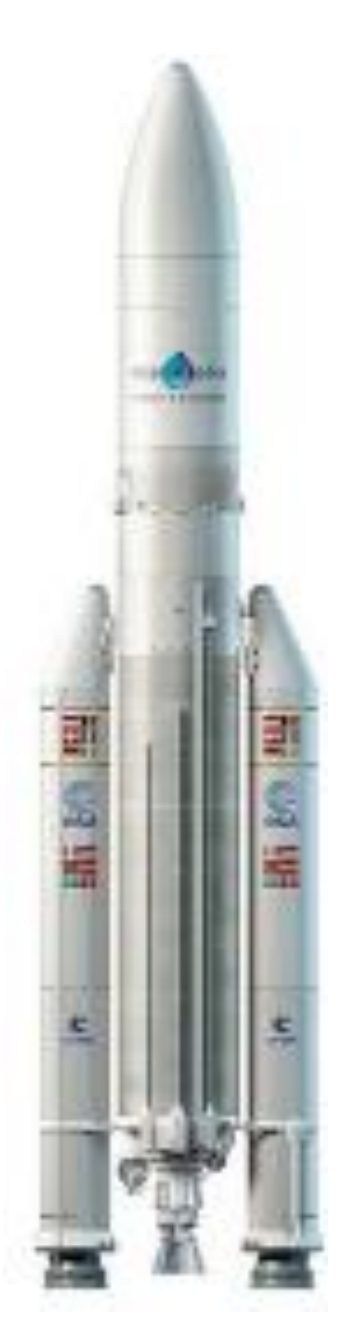

### Les ABM

### Les Aventuriers du Bout du Monde

Le journal des clubs Microcam Clubs de micro-informatique du Crédit Agricole, Association loi 1901. © Copyright *Les ABM* Dépôt légal 641 Rennes ISSN 0295-938

### Microcam06

Microcam

CILAC

### **Directeur de la publication :** Yves Cornil

#### Numéro réalisé par : Yves Cornil

### Logiciels et matériels utilisés :

Microsoft 365 pour Mac, MacBook Air M1, iMac Intel 27", Mac Mini M1,

macOS Big Sur, Monterey, Graphic Converter 11, QuickTime Player Capture d'écran, etc.

Les logiciels cités sont des marques déposées de leurs éditeurs respectifs.

### <u>Site Internet :</u> https://www.cornil.com/

*Cette Rampe de Lancement reprend des sujets de l'atelier du CILAC consacré à Monterey* 

Bonne lecture

Yves Cornil

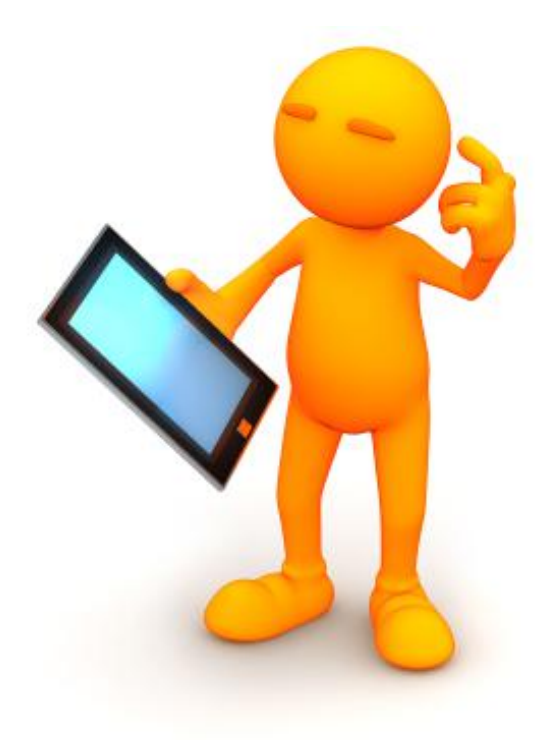

# Installation de Big Sur et Monterey sur un disque externe.

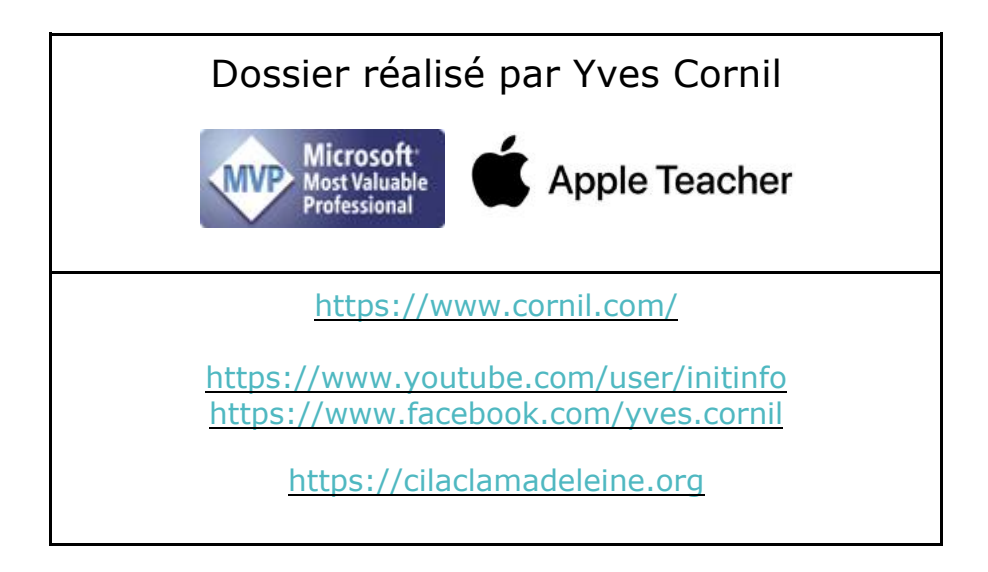

### Table des matières.

| Avertissement                                                                           | 5                  |
|-----------------------------------------------------------------------------------------|--------------------|
| À propos des Rampes de Lancement                                                        | 5                  |
| Installer Big Sur sur un disque externe.<br>Configuration du compte Apple sous Big Sur. | <b>7</b><br>. 10   |
| <b>Installer Monterey sur un disque externe</b> .<br>Paramétrage de Monterey            | <b>.14</b><br>. 19 |
| Si vous habitez dans la Métropole Lilloise (MEL)                                        | .29                |

# **AVERTISSEMENT.**

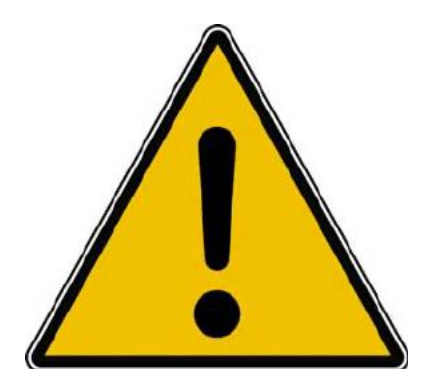

*Les informations contenues dans ce document sont fournies sans garantie d'aucune sorte, explicite ou implicite.* 

*Le lecteur assume le risque de l'utilisation des informations données.* 

# À PROPOS DES RAMPES DE LANCEMENT.

- Les publications nommées « Rampe de Lancement » sont des documents qui ont pour objet l'initiation à l'utilisation de logiciels à destination du Grand Public, principalement pour Mac et iPad.
- Les Rampes de Lancement sont gratuites, mais protégées par copyright et sont disponibles, généralement en format PDF ou en format ePub ou en format iBooks Author via Apple Books (sous le nom de Yves Roger Cornil ou Yves Cornil).

https://www.cornil.com/abm.htm

# Les Ateliers du Cilac Yves Cornil

*Initiation et perfectionnement à l'utilisation de la microinformatique.* 

# Perfectionnement à macOS Installation sur un disque externe De

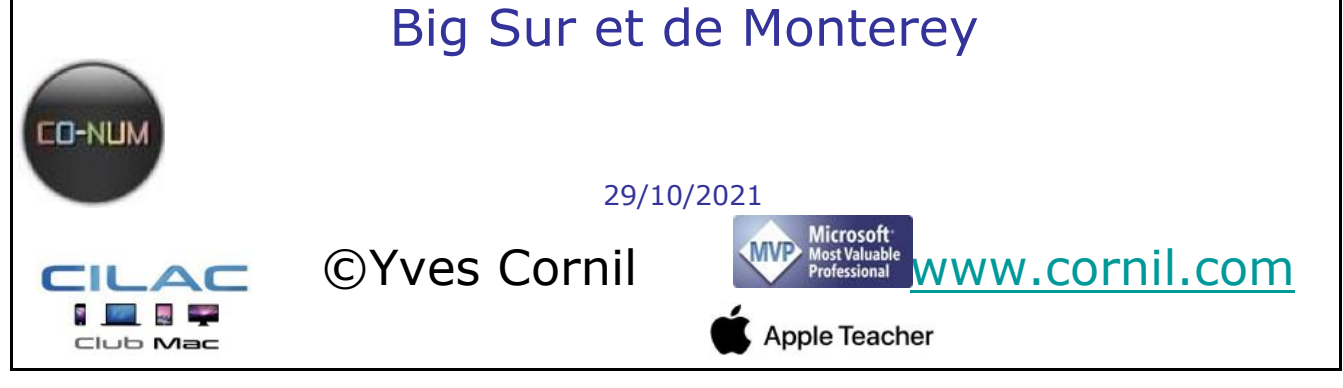

# **INSTALLER BIG SUR SUR UN DISQUE EXTERNE.**

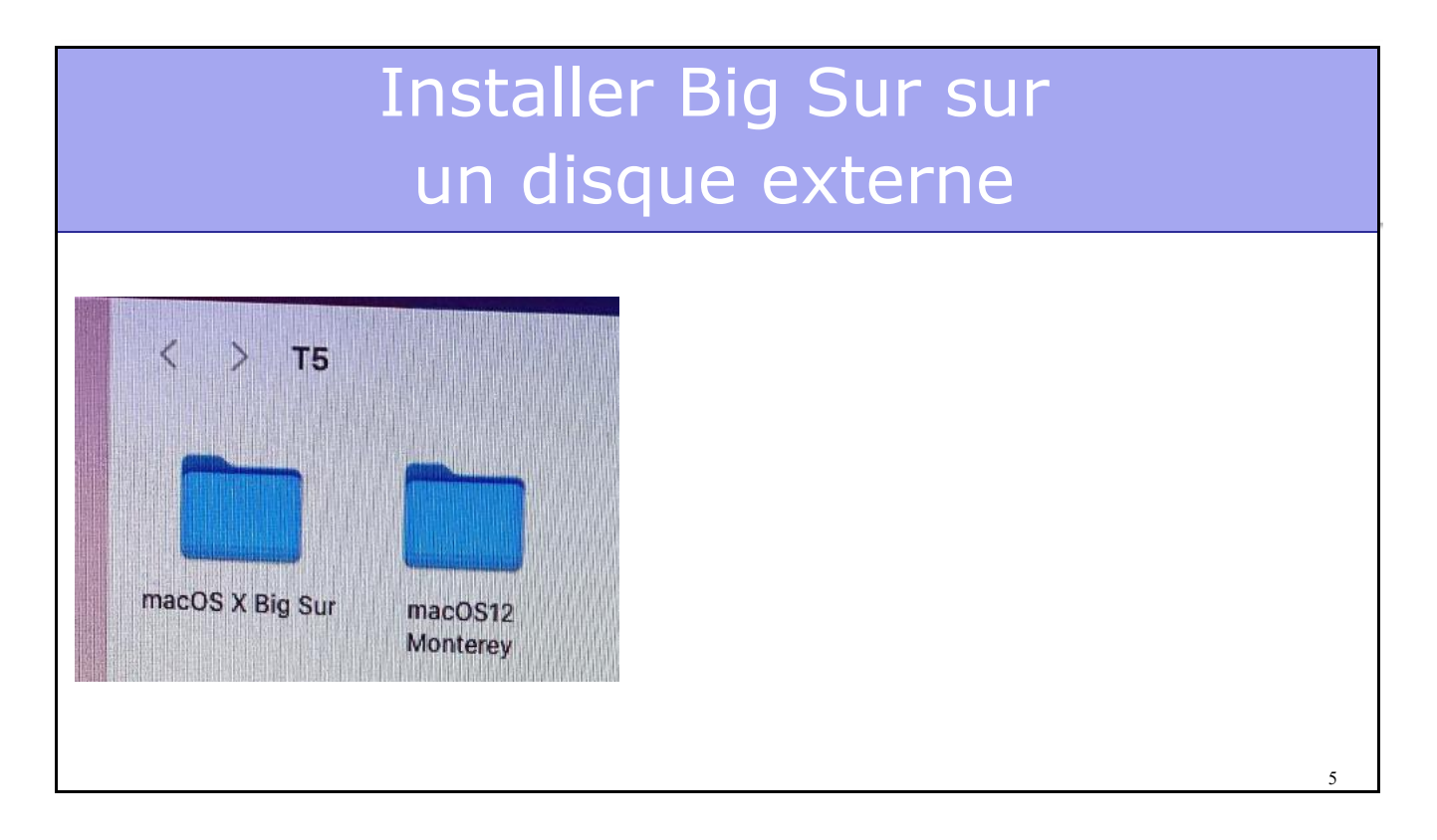

L'installateur Big Sur est dans un dossier ; il a été récupéré lors d'une installation précédente.

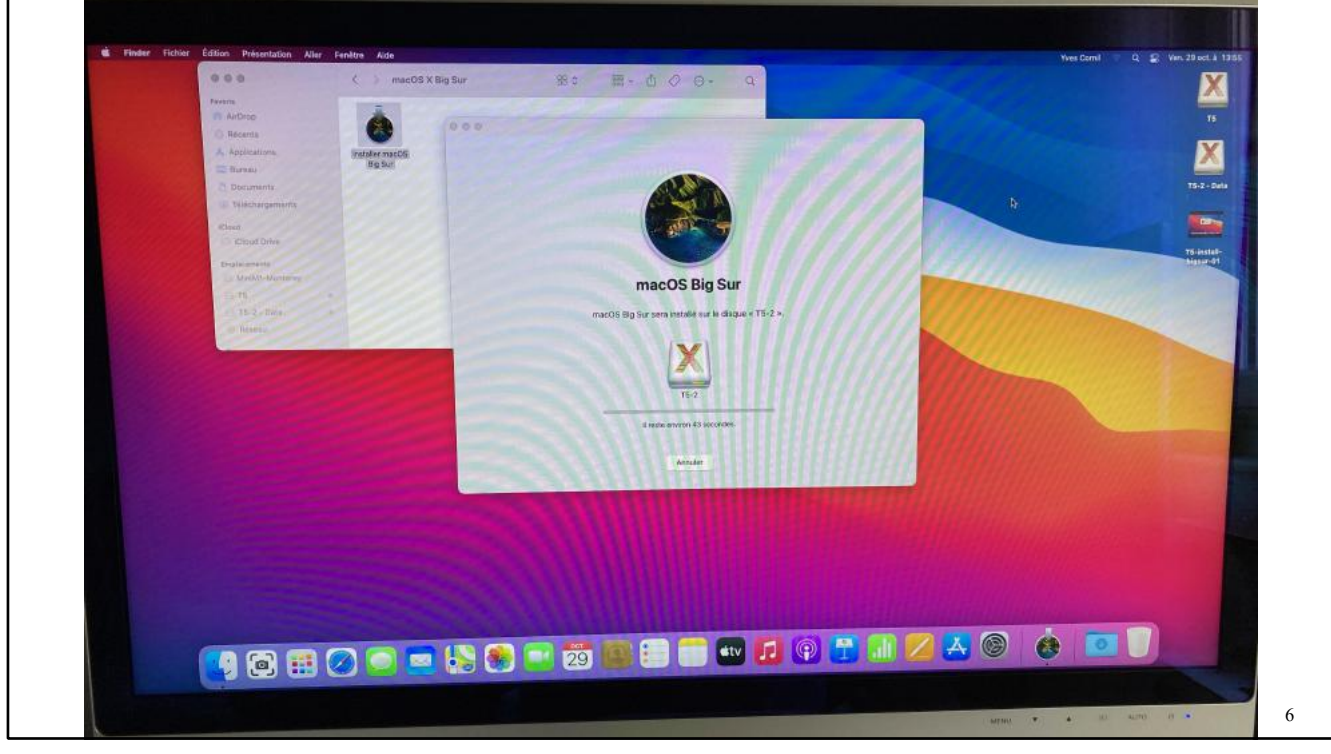

Lancement de l'installateur Big Sur depuis le dossier macOS X Big Sur.

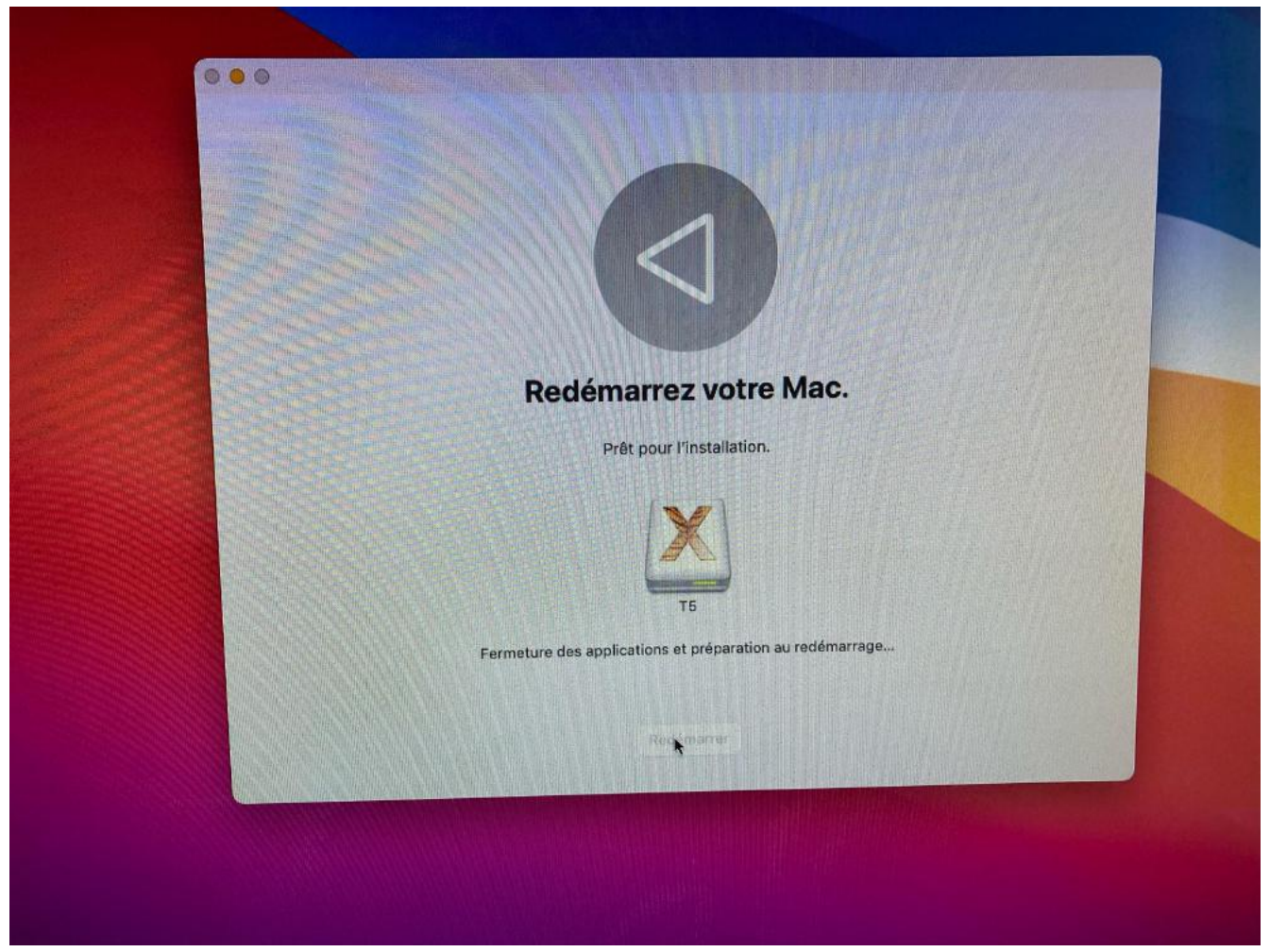

L'installation se fera sur le disque T5

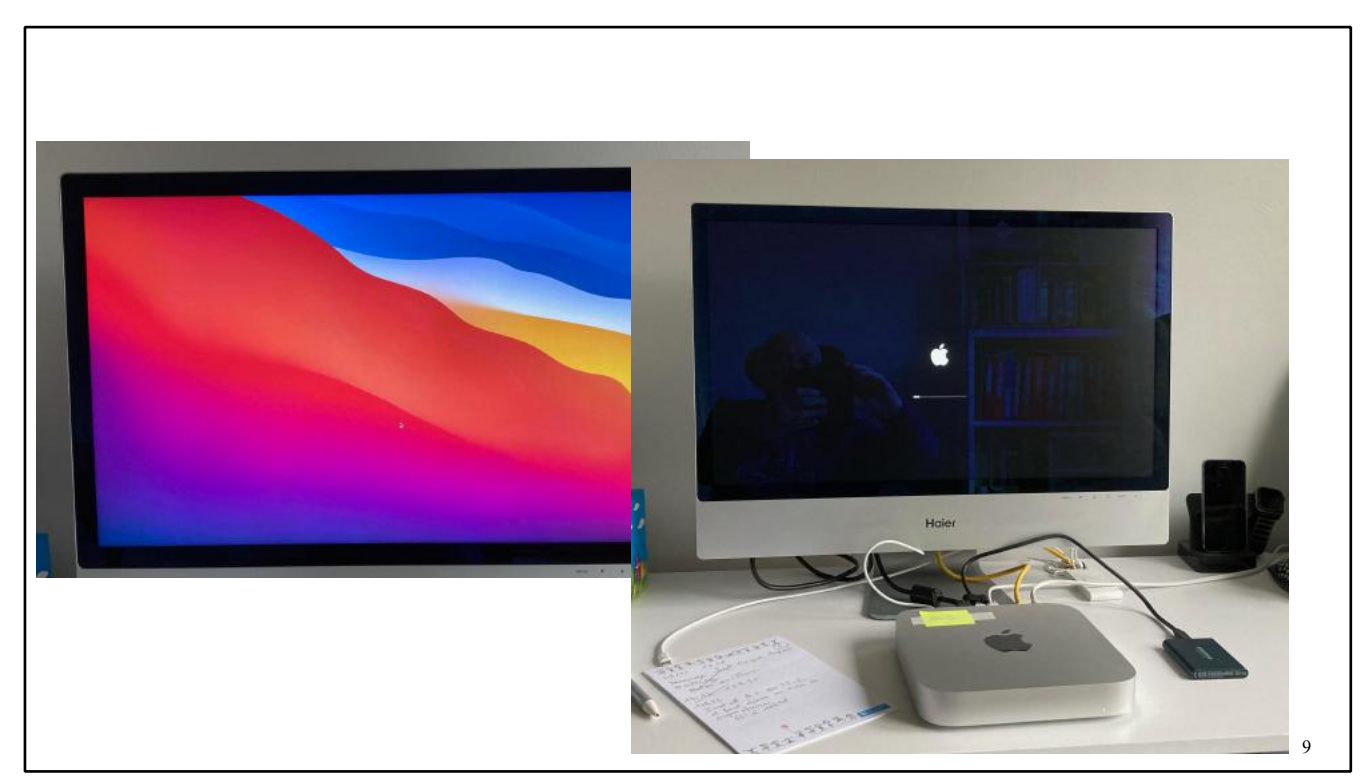

Le disque T5 est connecté au Mac mini M1.

|   |                        | (F)                                                                                                    |                                      |  |
|---|------------------------|----------------------------------------------------------------------------------------------------|--------------------------------------|--|
|   | c                      | hoisir un pays ou une                                                                                                    | e région                             |  |
|   |                        | France<br>Arghanistan<br>Afrique du Sud<br>Albanie<br>Algenie<br>Angerie<br>Angerie<br>Angola<br>Anguita<br>Anguita<br>Antarctique<br>Antarctique<br>Antarctique |                                      |  |
|   |                        |                                                                                                    | Nettour Continuer                    |  |
| A | puyez sur la touche es | c pour entendre des instructions de config                                                                                                    | uration de votre Mac avec VoiceOver. |  |

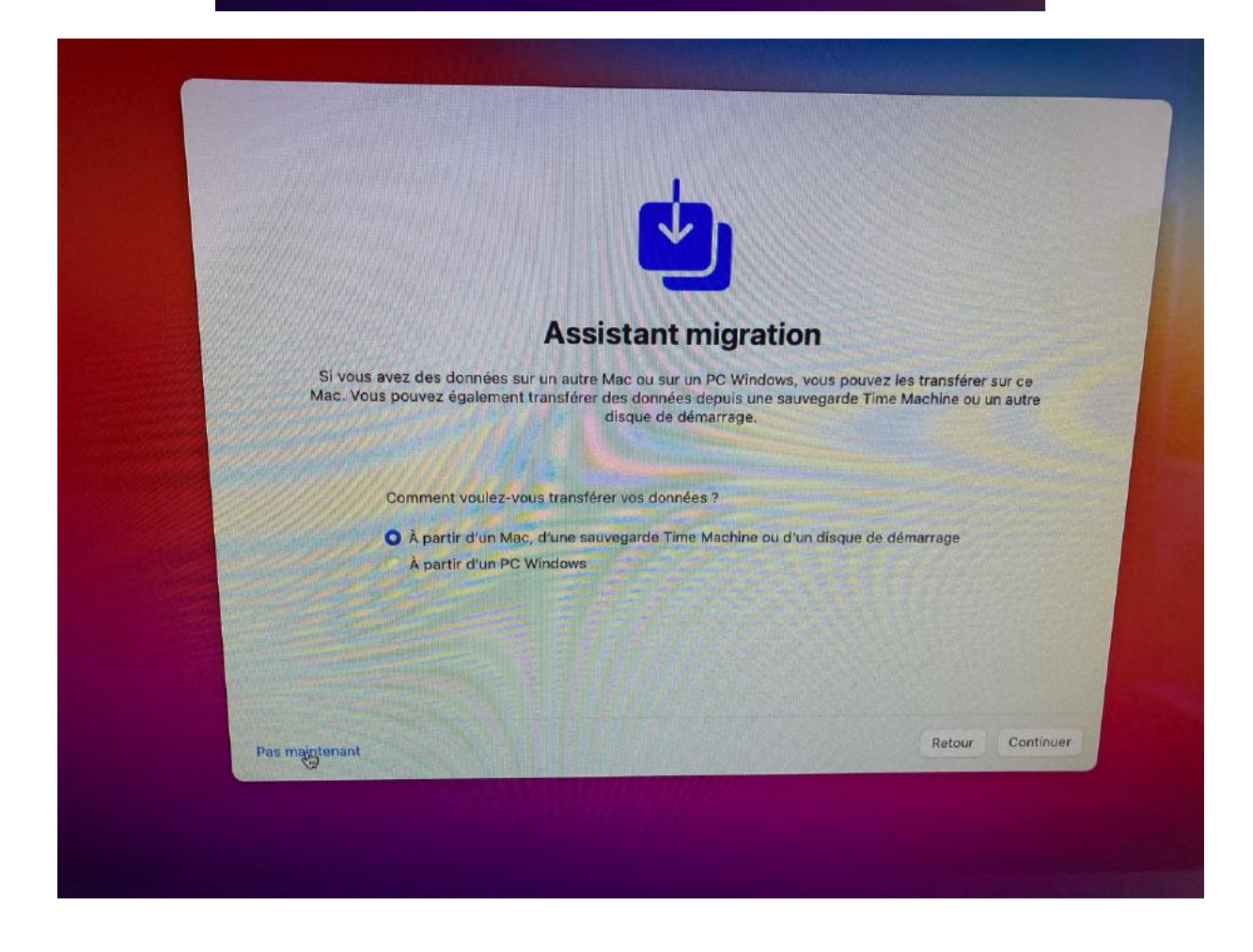

Début du paramétrage (non détaillé ici) et lancement de l'assistant migration.

# **CONFIGURATION DU COMPTE APPLE SOUS BIG SUR.**

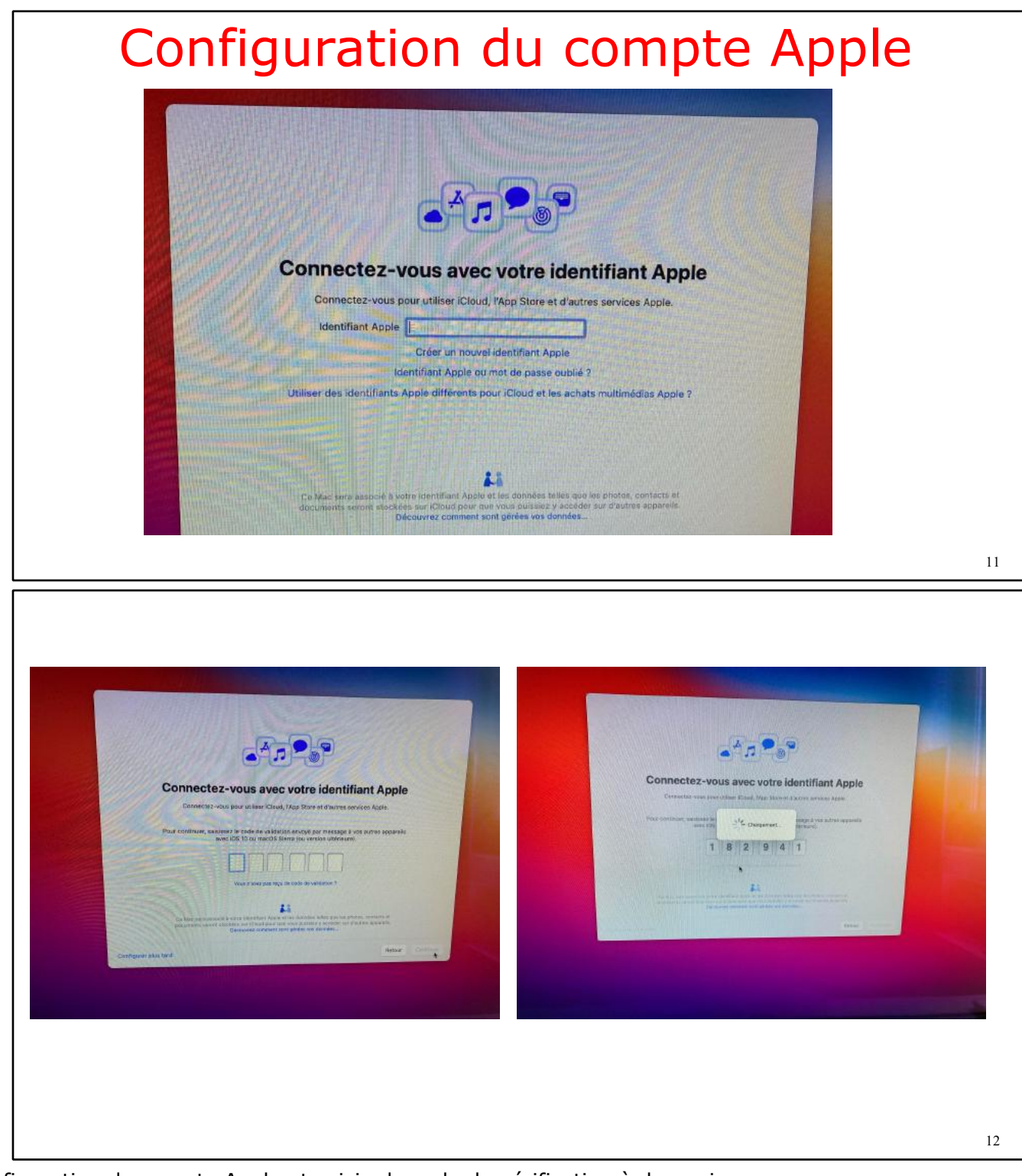

Configuration du compte Apple et saisie du code de vérification à deux niveaux.

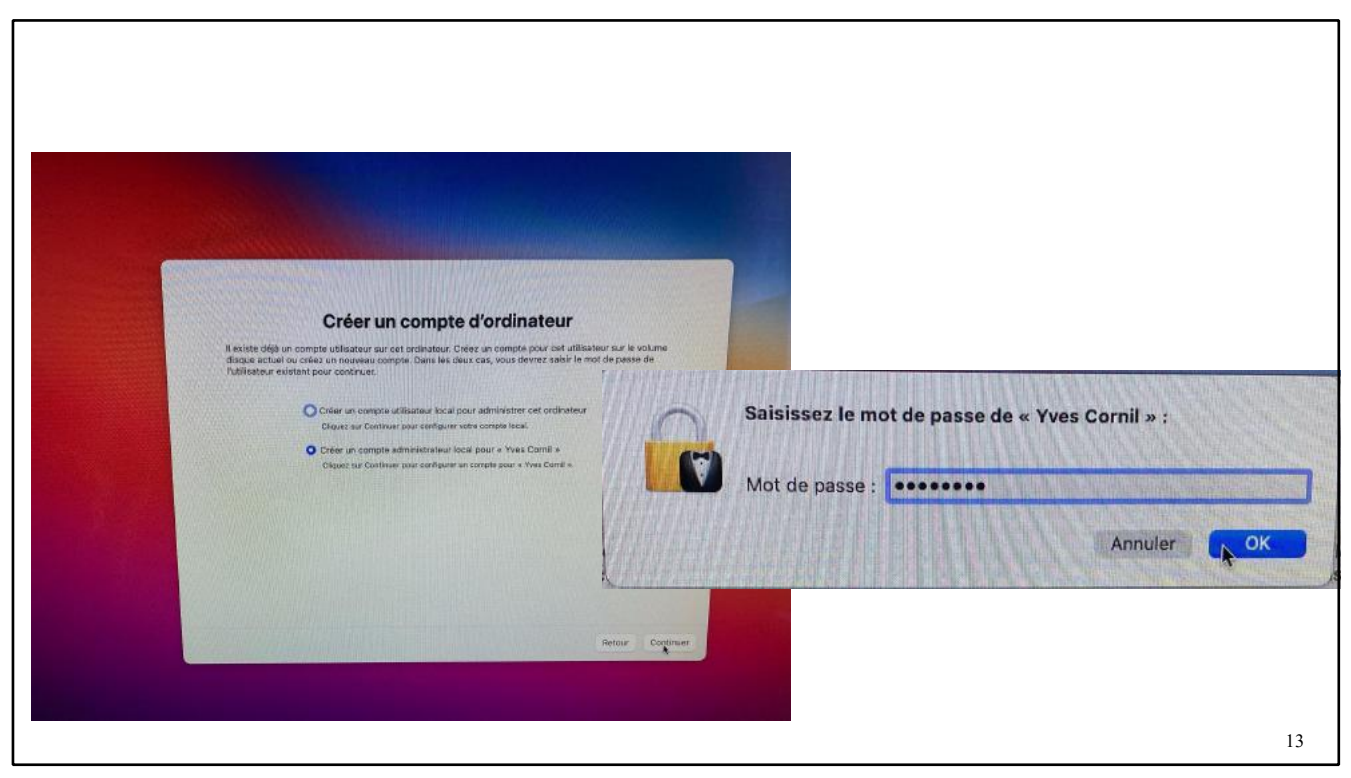

Saisie du mot de passe.

| ر<br>iCloud<br>۶<br>Configuration du compte | <image/> <image/> <image/> <image/> <image/> <image/> <image/> <image/> <image/> <image/> <image/> <image/> <image/> <image/> <image/> <section-header><section-header><image/><image/><section-header><section-header><section-header><section-header><section-header><section-header><section-header><section-header><text><text><text><text></text></text></text></text></section-header></section-header></section-header></section-header></section-header></section-header></section-header></section-header></section-header></section-header> |
|---------------------------------------------|----------------------------------------------------------------------------------------------------|
|                                             | 14                                                                                                    |

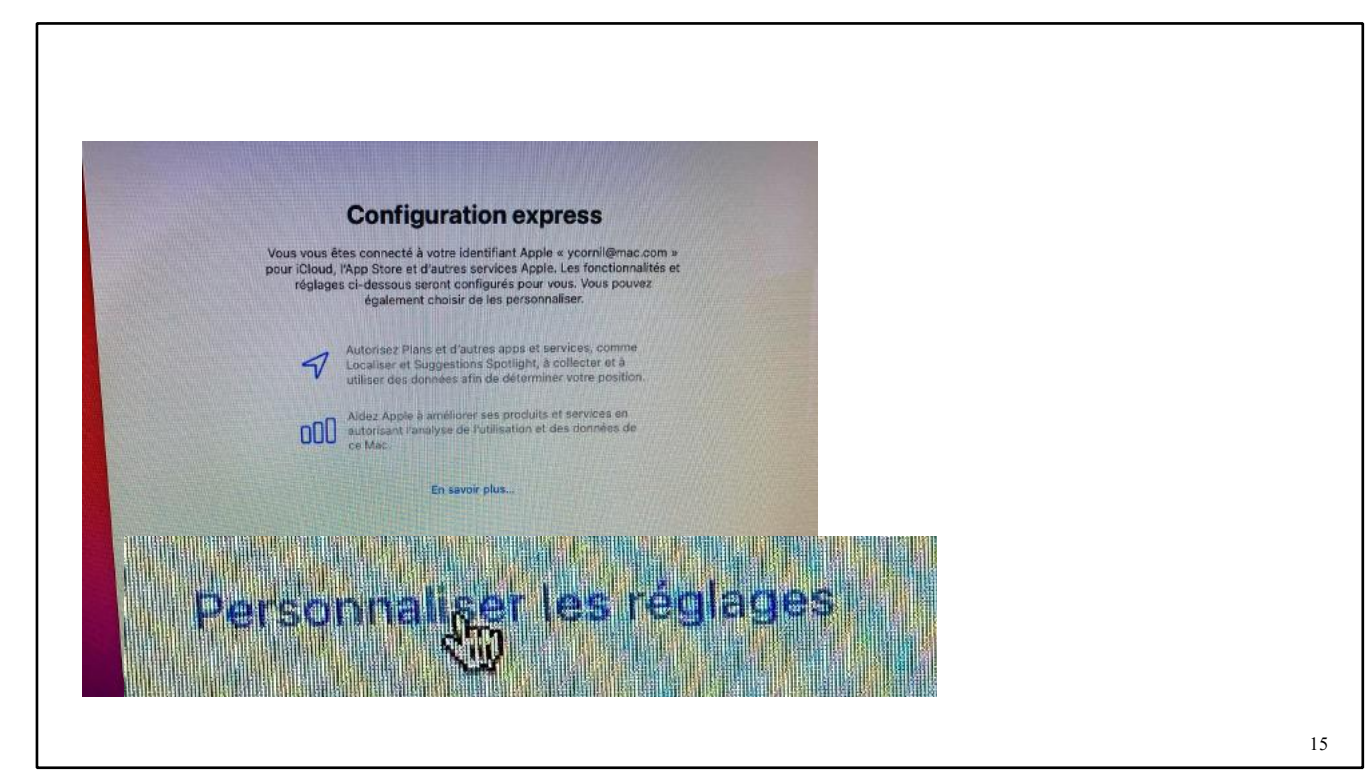

Pas de configuration express.

| 51                                                                                                    |                                                                                                    |
|----------------------------------------------------------------------------------------------------|----------------------------------------------------------------------------------------------------|
| Activer le service de localisation                                                                                                    |                                                                                                    |
| La navivos de localization permet à tortanties acque se contains auroan,<br>comme Plana et la capagentous 5 posigint<br>d'obtané et d'utiliser des données, y comput voite position<br>géographique aperoainstrue. | Choisissez votre style                                                                                                    |
| Activant in services de localization sur co-Maci A propeir ou service de localization                                                                                                    | Selectionnez une apparence di vavez camente cie a férice a Doci, les merus, les boutons el les<br>Inexitas.<br>Vave pournez modifier votte choix uterisamment dans les Préferences Système. |
|                                                                                                    |                                                                                                    |
| Retor Certister                                                                                                    |                                                                                                    |
|                                                                                                    |                                                                                                    |
|                                                                                                    | ause comm                                                                                                    |

Localisation, ou pas de localisation, puis choix du style.

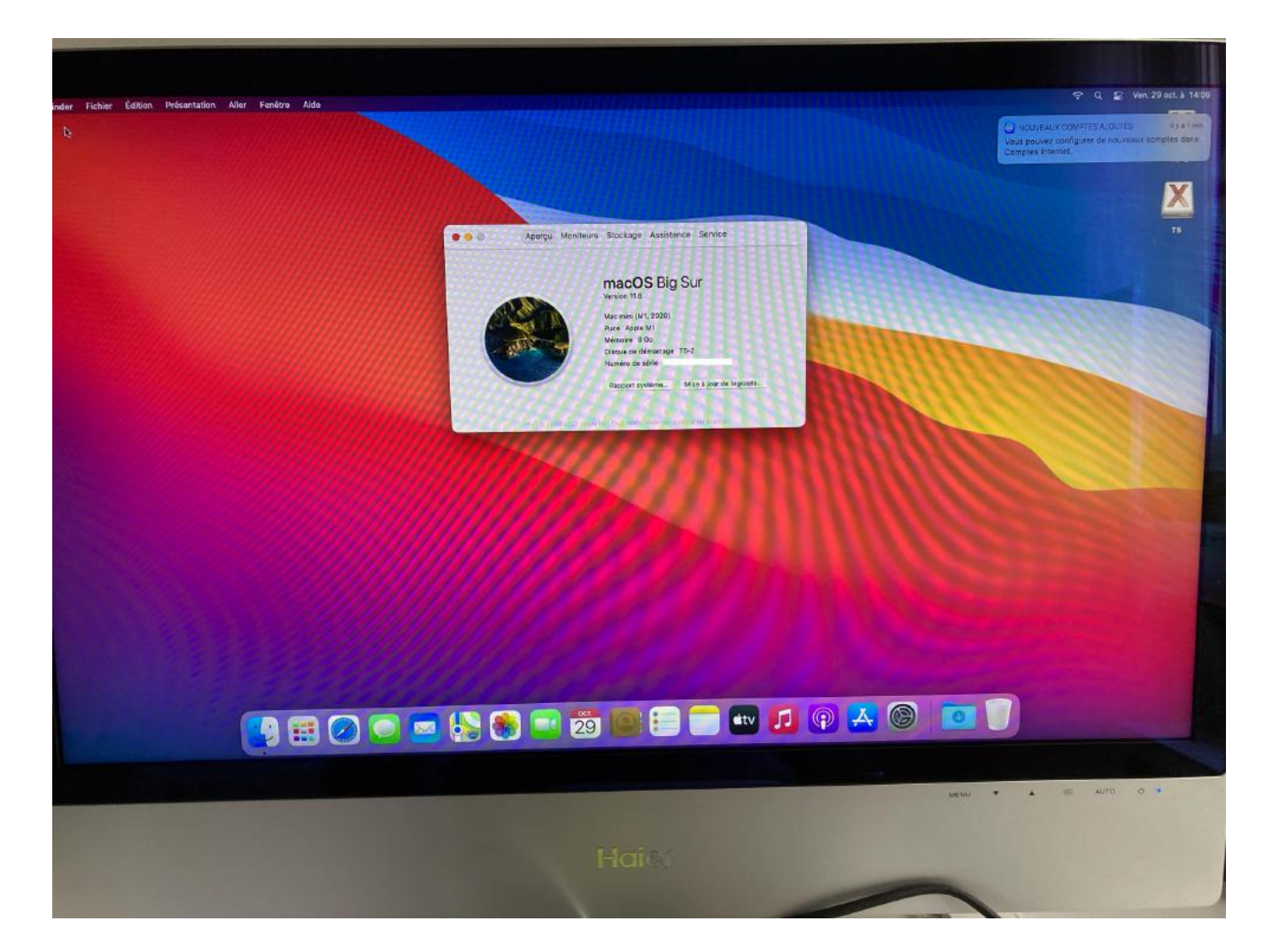

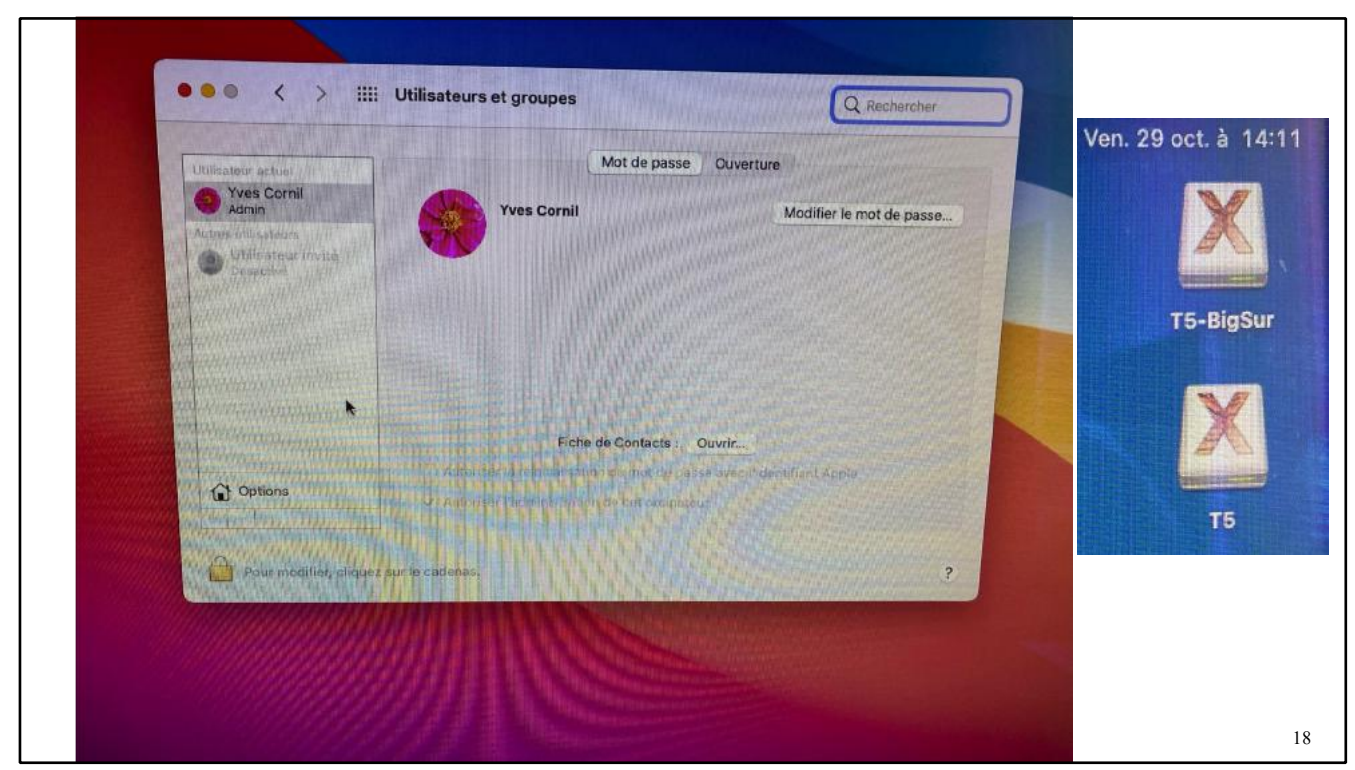

Le disque externe a été renommé en T5-BigSur.

# INSTALLER MONTEREY SUR UN DISQUE EXTERNE.

Après avoir installé Big Sur sur le disque T5, nous allons installer maintenant Monterey.

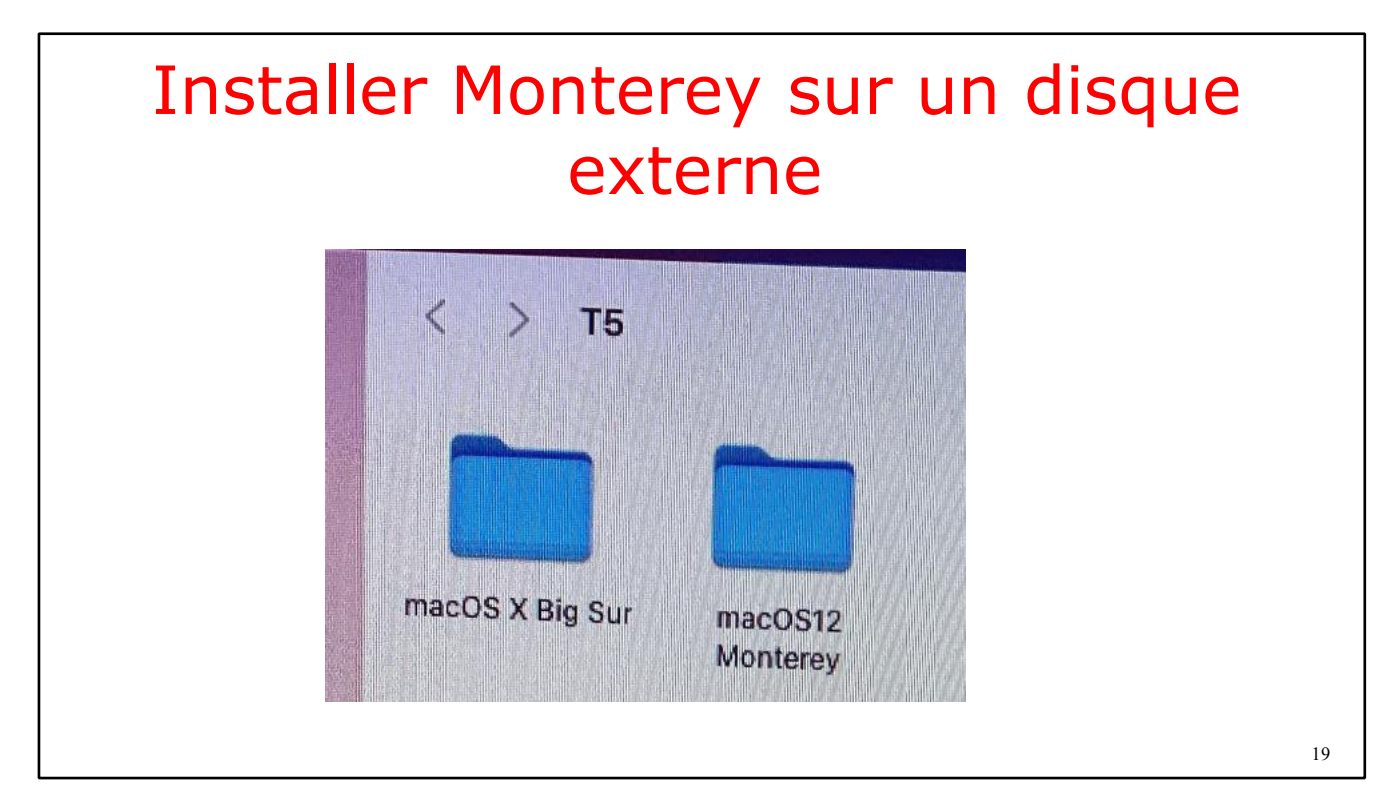

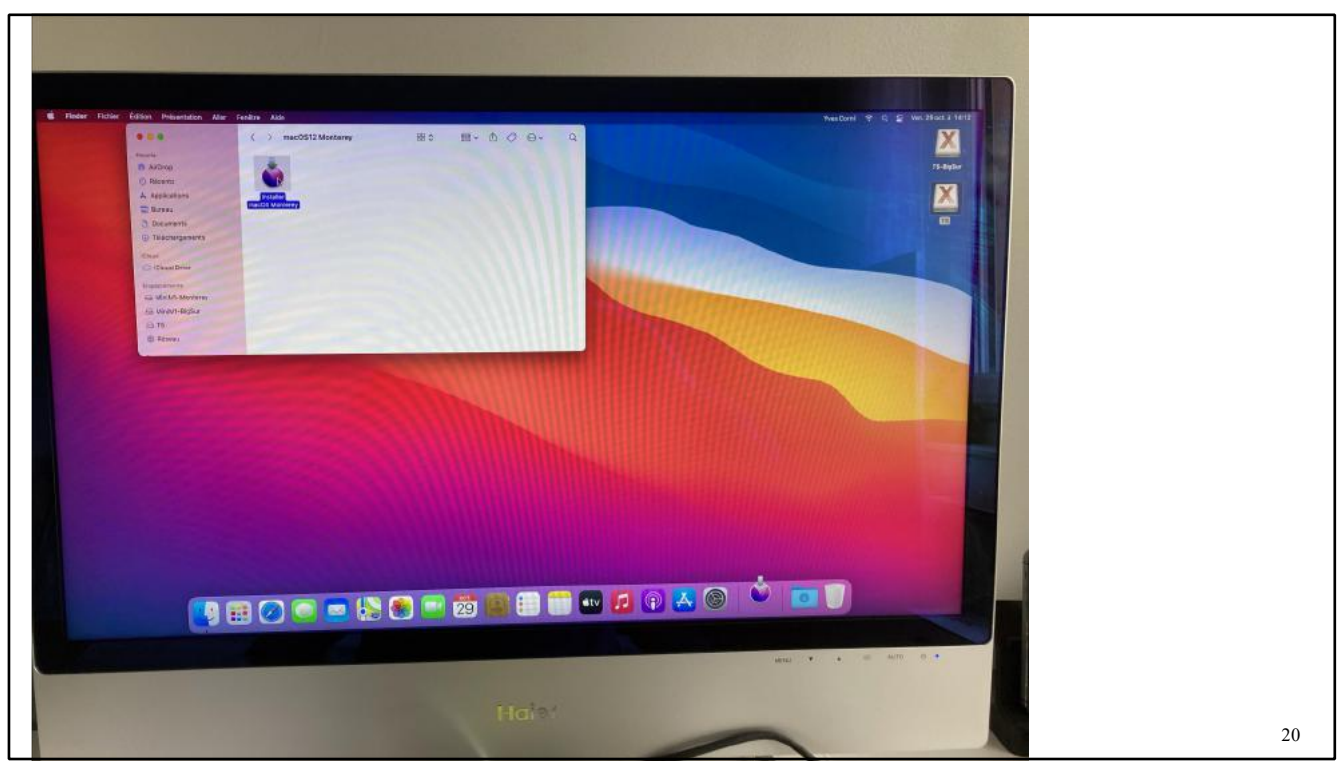

L'installateur est dans le dossier macOS 12 Monterey.

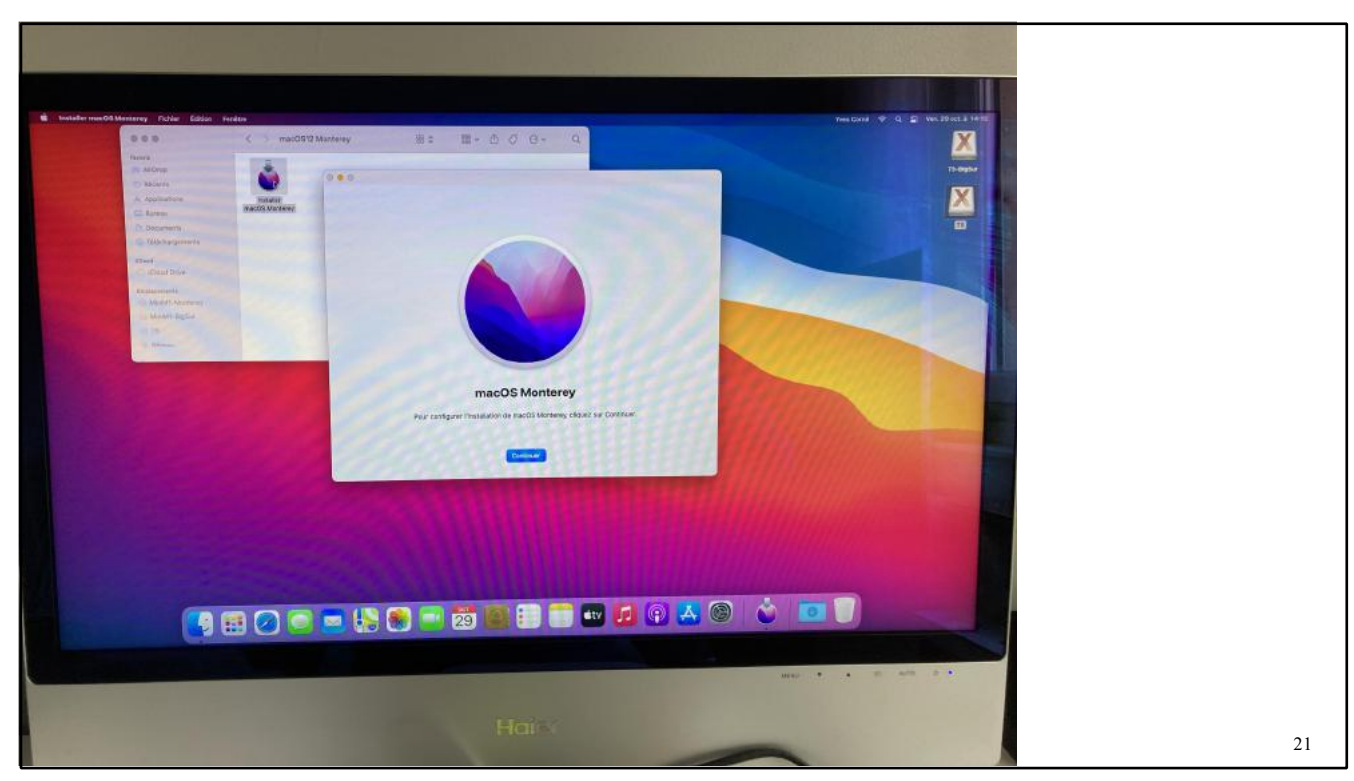

Lancement de l'installateur.

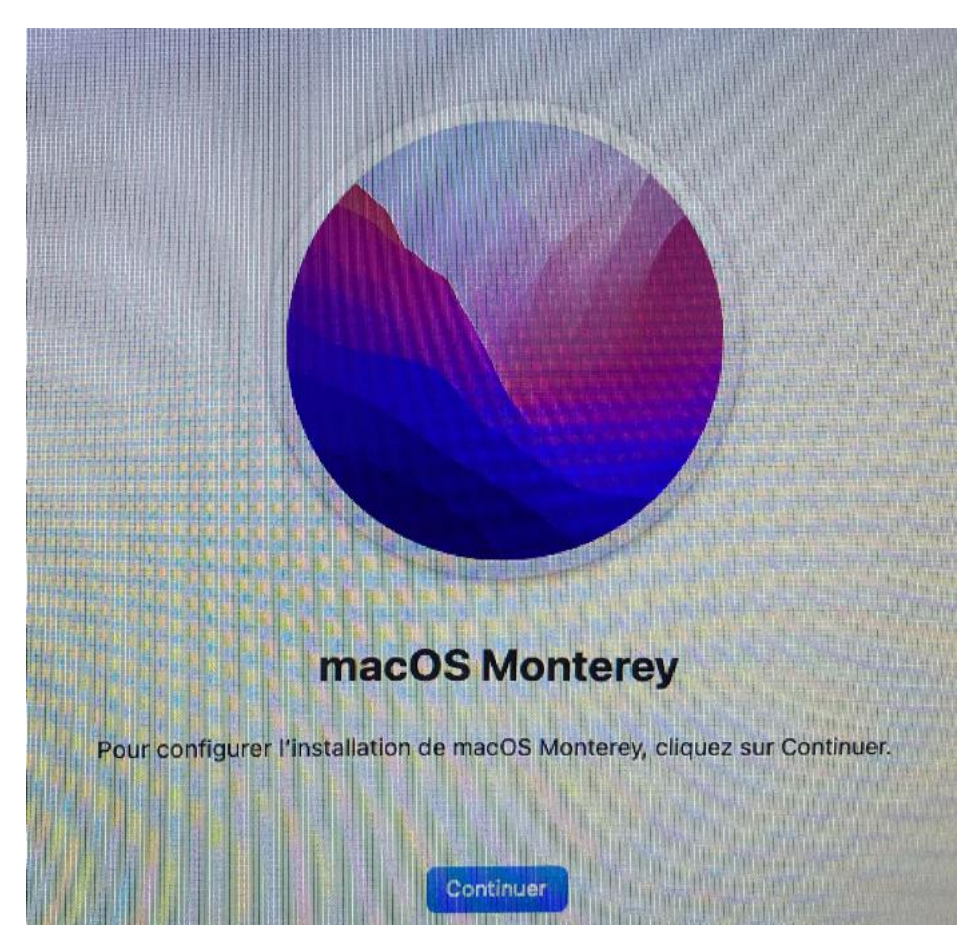

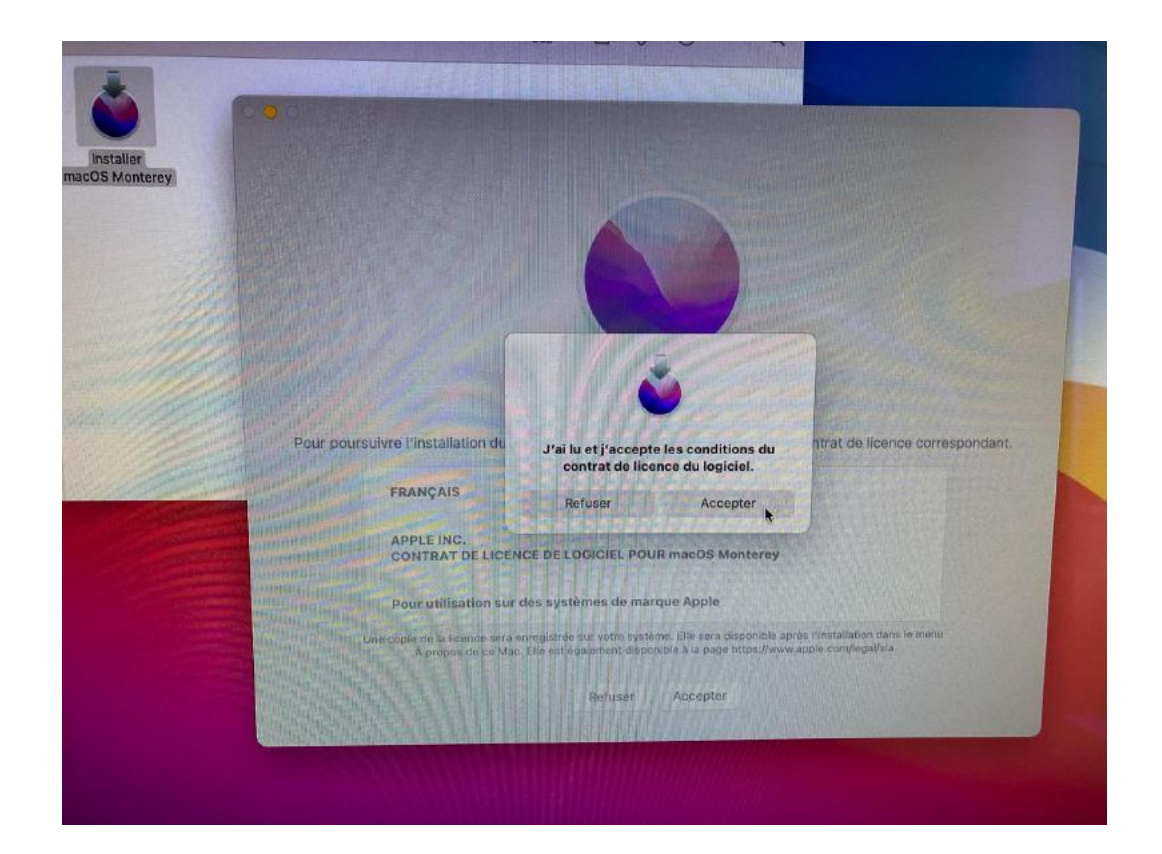

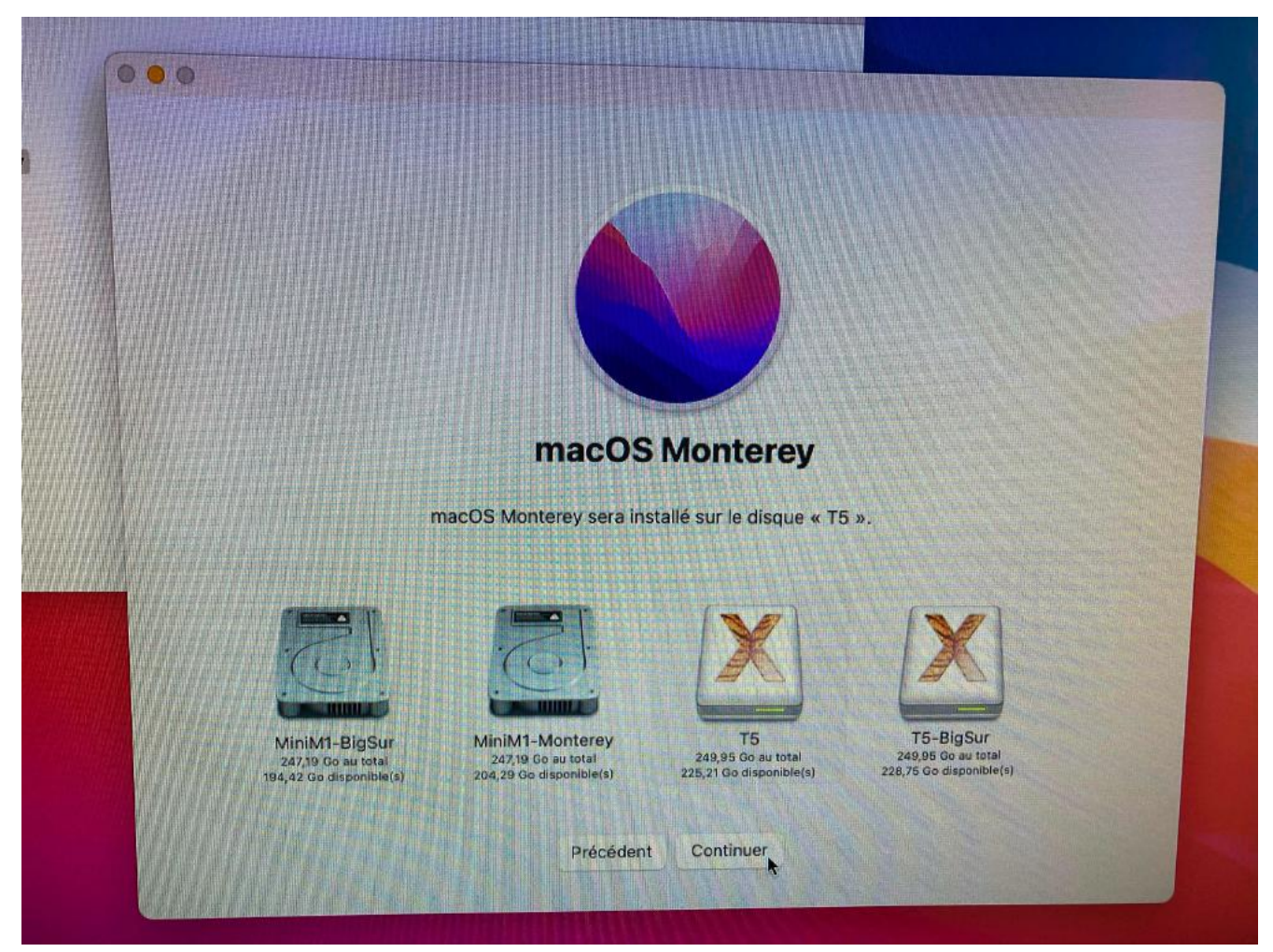

Monterey ser installé sur le disque (plus précisément sur le volume) T5.

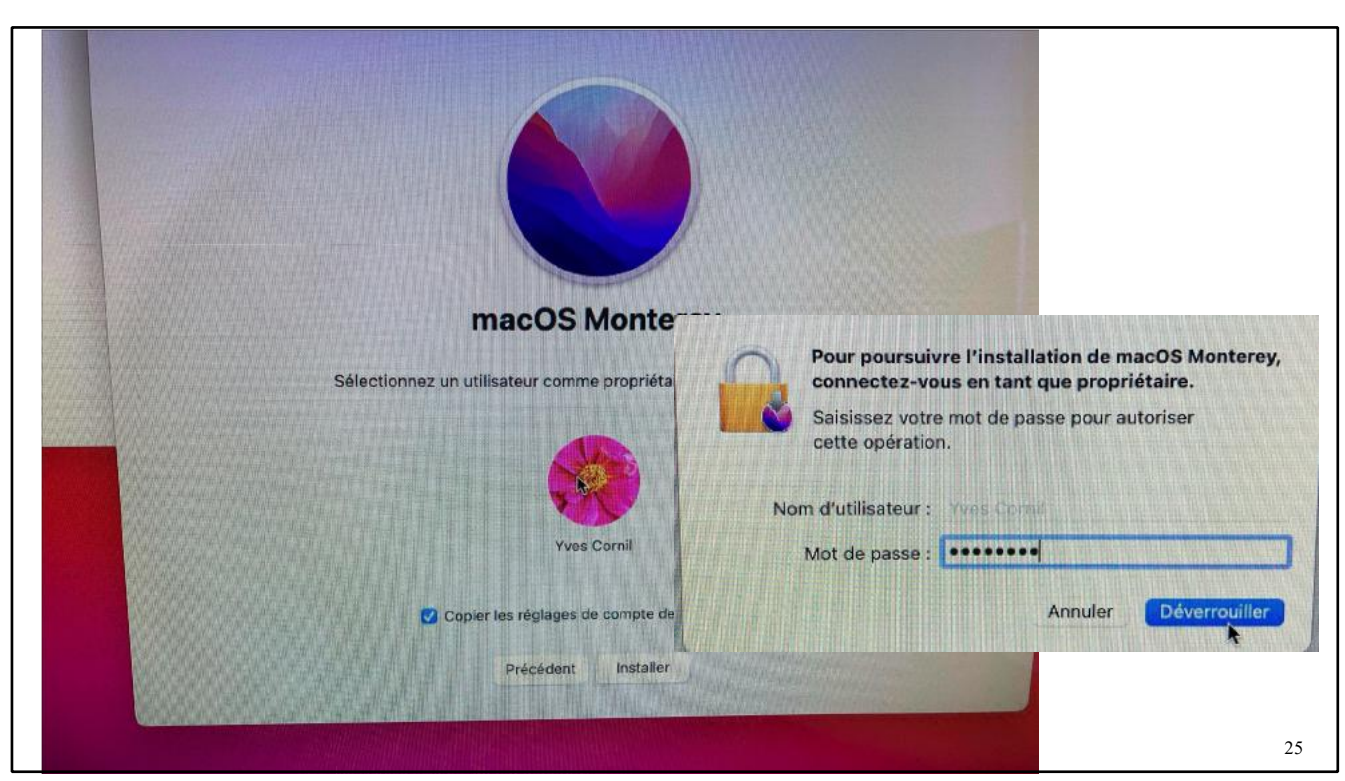

Saisie du mot de passe Yves Cornil qui deviendra le propriétaire du disque.

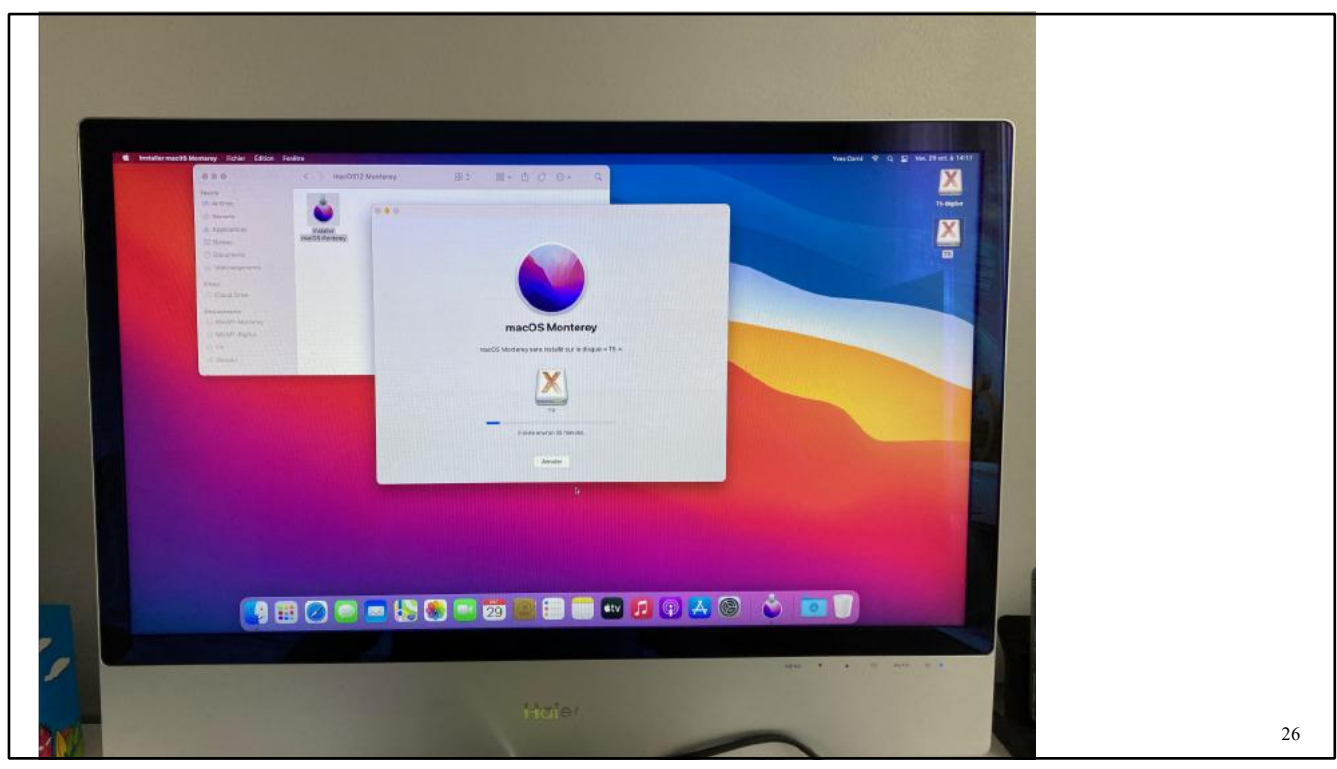

L'installation commence.

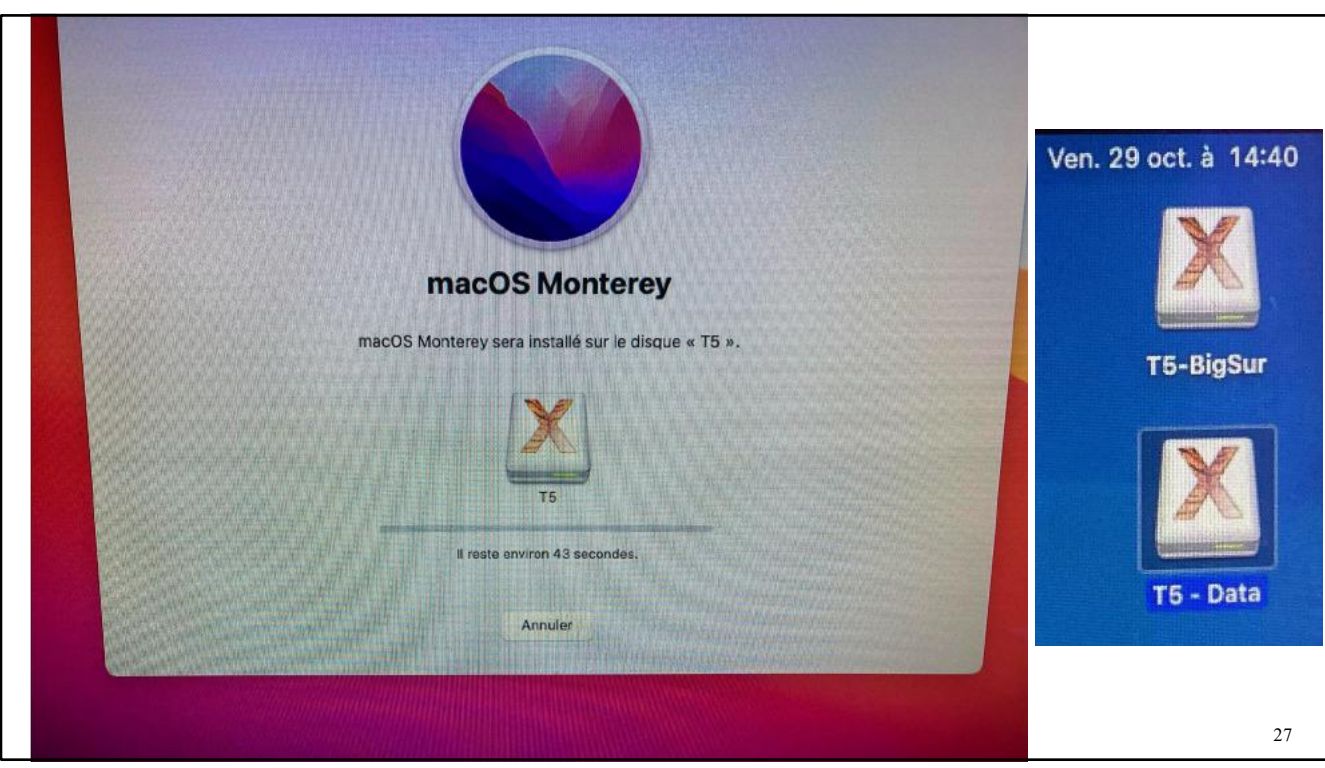

L'installateur Monterey a créé un volume T5-Data.

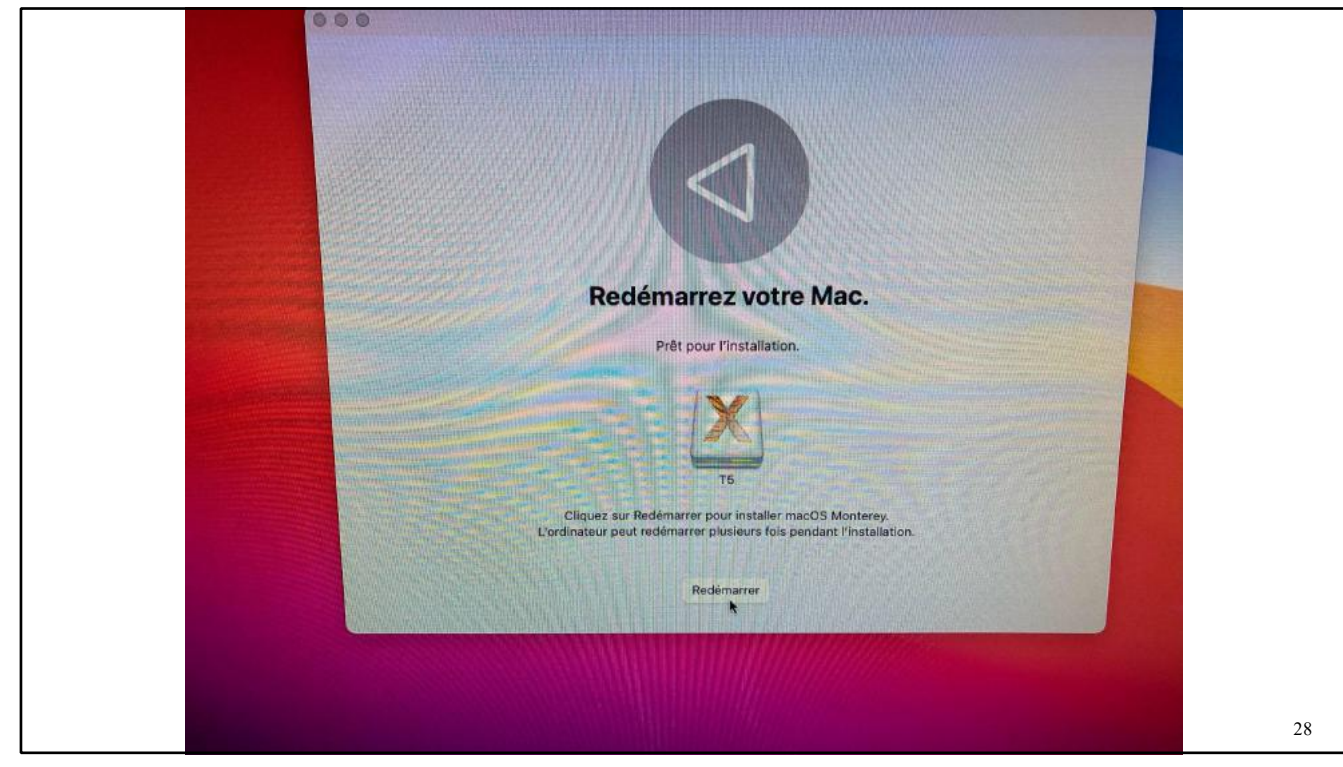

Redémarrage pour terminer l'installation de Monterey.

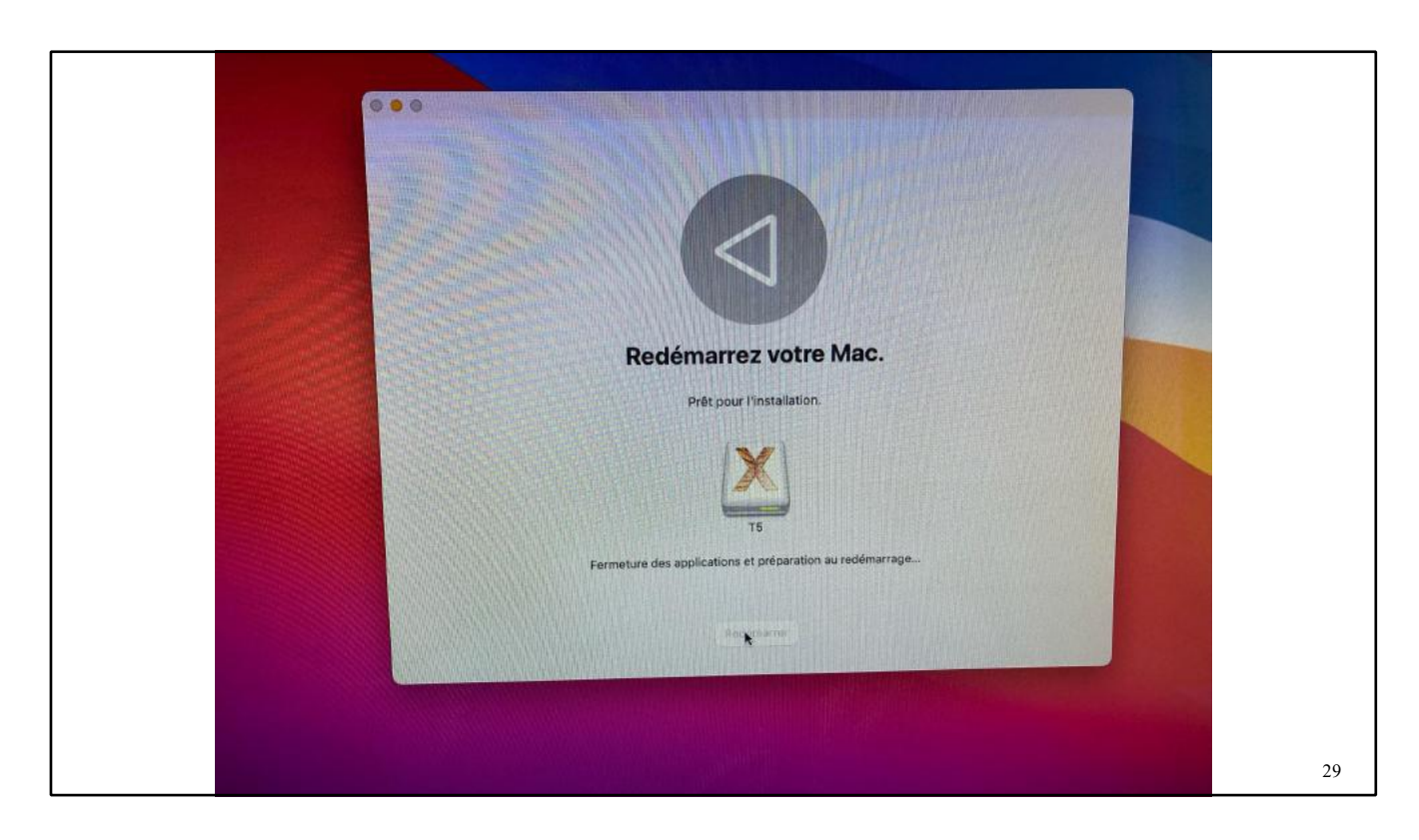

# PARAMÉTRAGE DE MONTEREY.

| Encision         Marine and and         Agaria         Agaria         Marine and         Marine and |                              |  |
|----------------------------------------------------------------------------------------------------|------------------------------|--|
|                                                                                                    | Retour Centinuar             |  |
| Appuyez sur la touche esc pour entendre des instructions de configuration de votre N<br>Appuyez sur Commande + Option + FS pour afficher les óptions d'access                                                                                                    | se avec VoiceOver.<br>Nille: |  |

Choix du pays.

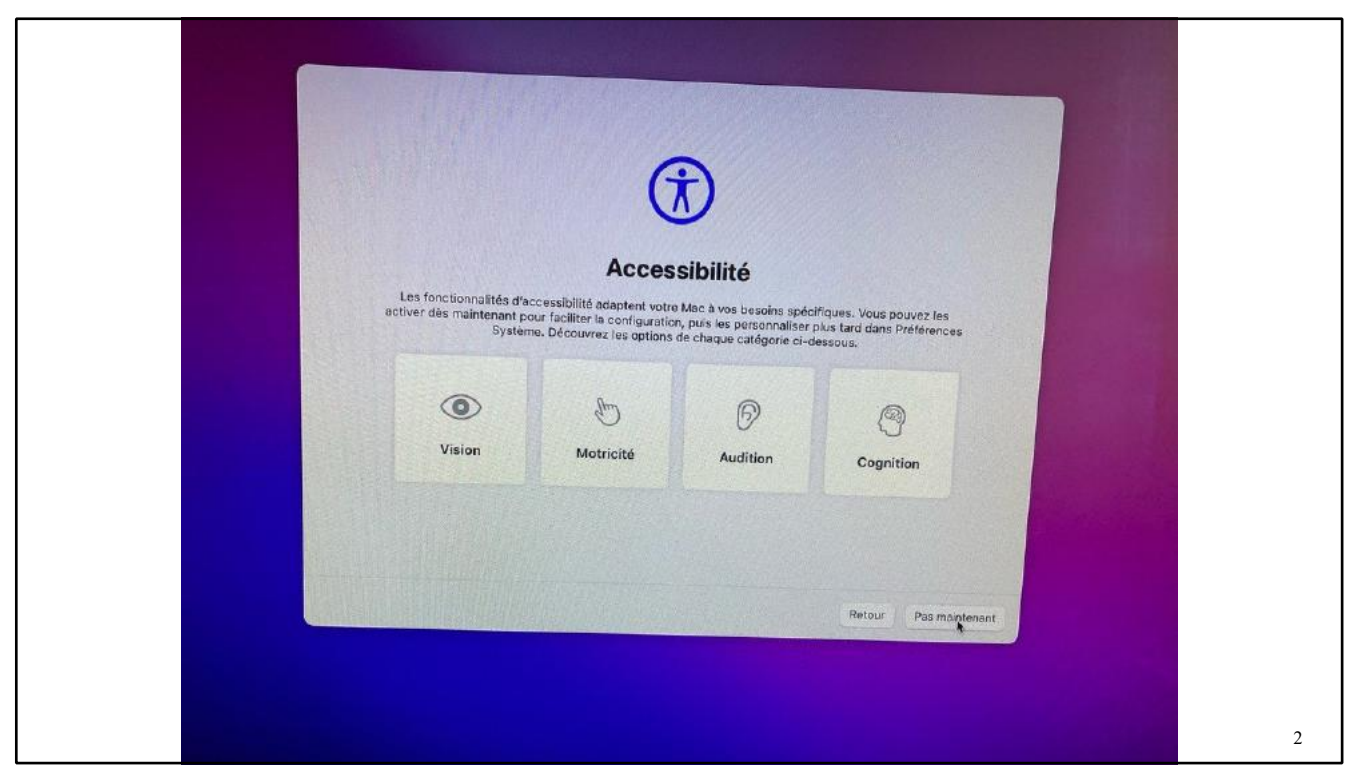

Accessibilité, pas maintenant.

|                       | <b>?</b>                                                                                             |              |           |
|-----------------------|----------------------------------------------------------------------------------------------------|--------------|-----------|
|                       | Sélectionnez votre                                                                                   | réseau Wi-Fi |           |
|                       | bellärutt4<br>bellärutt4.80Hz<br>bellärutt4.80Hz<br>freibox, audrey<br>Livabox-8010<br>Will-Repeater | 999999       |           |
|                       | WI-FI i Sctivé<br>Autre                                                                              |              |           |
|                       |                                                                                                    |              |           |
| Autres gotions do rés | 50U                                                                                                  | Retour       | Continuer |
|                       |                                                                                                    |              |           |
|                       |                                                                                                    |              |           |

Wi-Fi ou Ethernet.

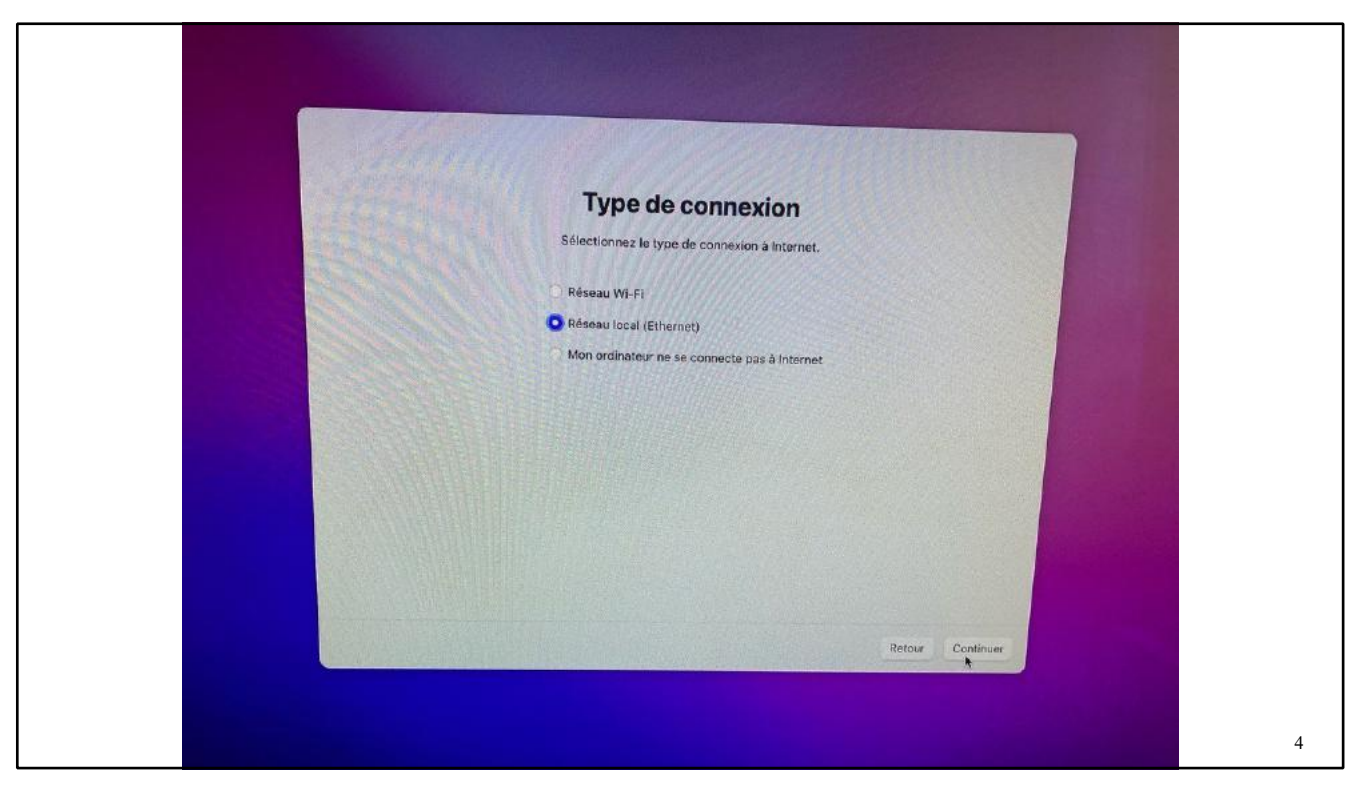

Connexion par câble Ethernet.

| **                                                                                                    |
|----------------------------------------------------------------------------------------------------|
| Données et confidentialité                                                                                                    |
| Cette indine experient loring una fonctionnalité Apple southaite utiliser ros<br>données parsonnalies.<br>Toute los infonctionnalités en sont pas concernées, car Apple ne collect<br>soutrais en se vertiliser dans aux données données<br>données que si celé at nécessaire pour activér des fonctionnalités,<br>données donnée que la confidératialité est un droit harmain fondamental,<br>hos considére que la confidératialité est un droit harmain fondamental,<br>hos considéres due pour données pour due so données, traitére ces denotées<br>la gour dans la mesure du possible, est a vous correntres de confidére<br>la gour dans sur utilisées ce en stout temperative.<br>En auxoir plus. |
| Retour Cantinuer                                                                                                    |

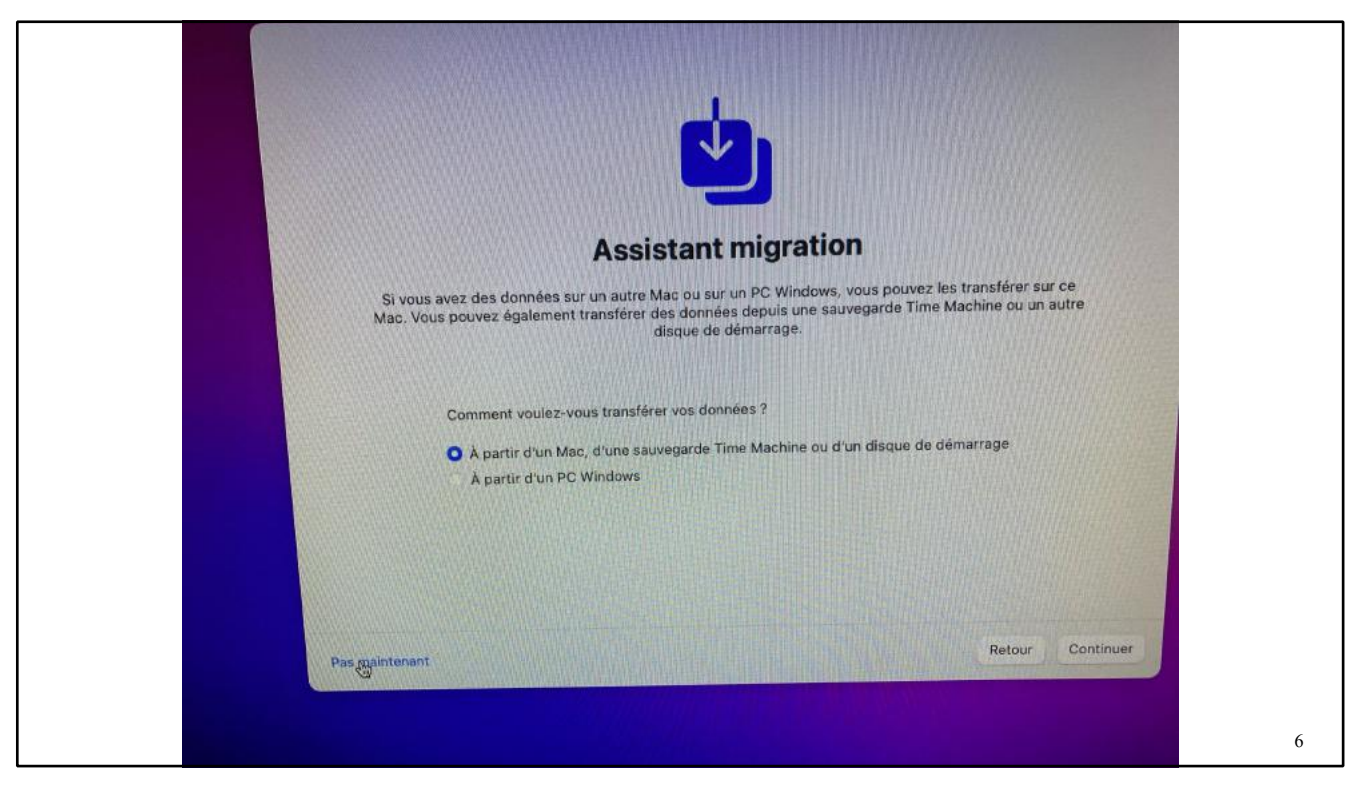

Pas de migration maintenant.

|               | Connectez-vous avec votre identifiant Apple                                                                                                    |
|---------------|----------------------------------------------------------------------------------------------------|
|               | Connectez-vous pour utiliser iCloud, IApp Store et d'autres services Apple.                                                                                                    |
|               | Identifiant Apple                                                                                                    |
|               | Créer un nouvel identifiant Apple                                                                                                    |
|               | Identifiant Apple ou mot de passe oublié ?                                                                                                    |
|               | Utiliser des identifiants Apple différents pour iCloud et les achats multimédies Apple ?                                                                                                    |
|               |                                                                                                    |
|               | Chi Mac sora associé à votre identifiant Apple et les données talles que les photos, contasts et<br>documents seront stockées sur iCloud pour que vous puisser y sociader sur d'autres appareils<br>Découvrez comment sont génées vai données |
| Sales - Sales |                                                                                                    |

Configuration du compte Apple.

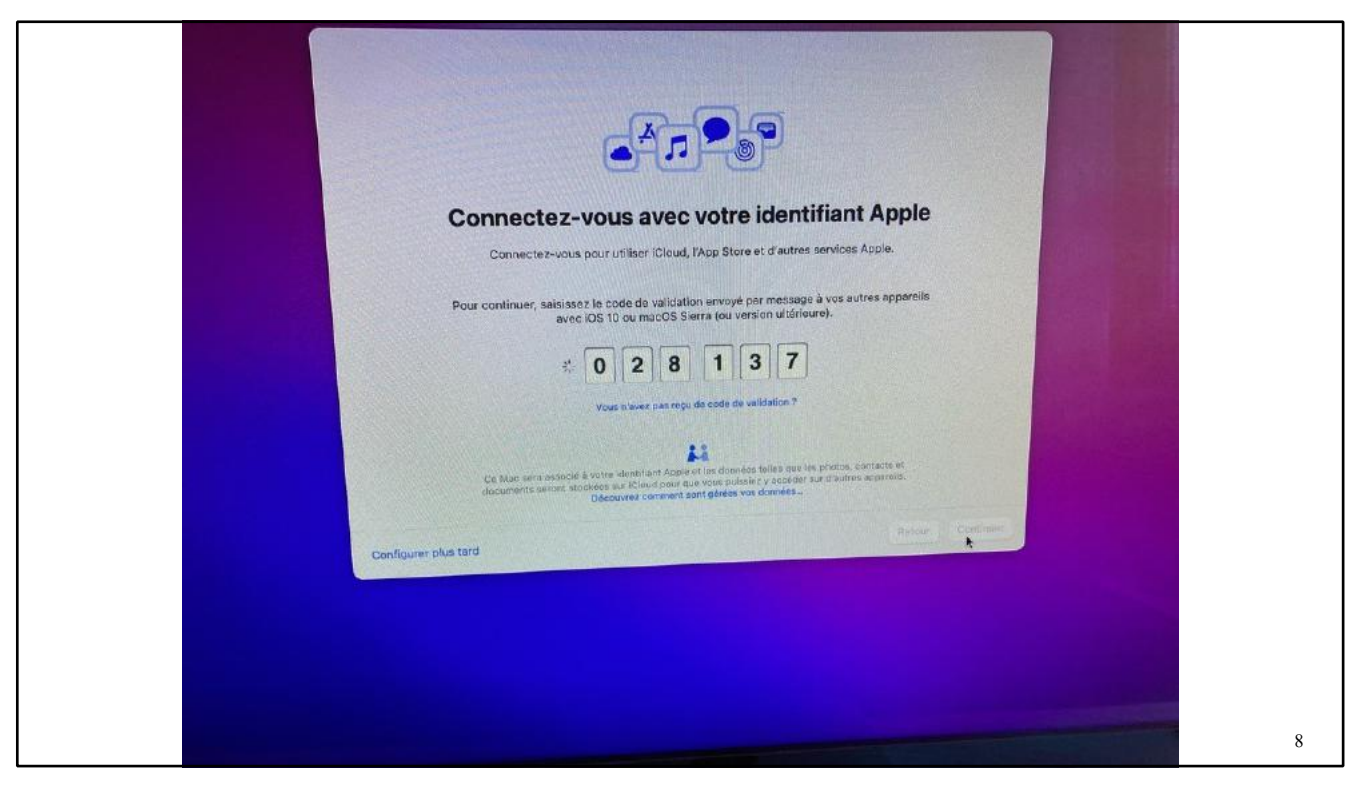

Saisie du code de sécurité, sécurité à 2 niveaux.

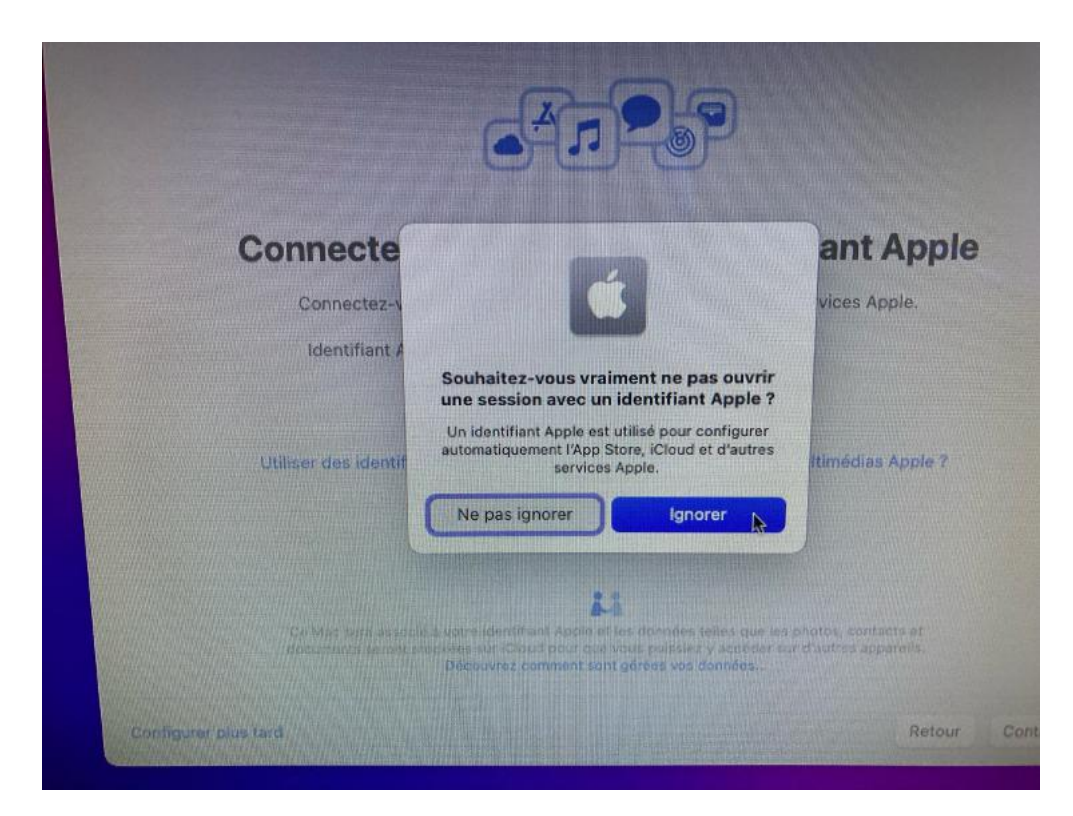

On ne configure pas maintenant le compte Apple.

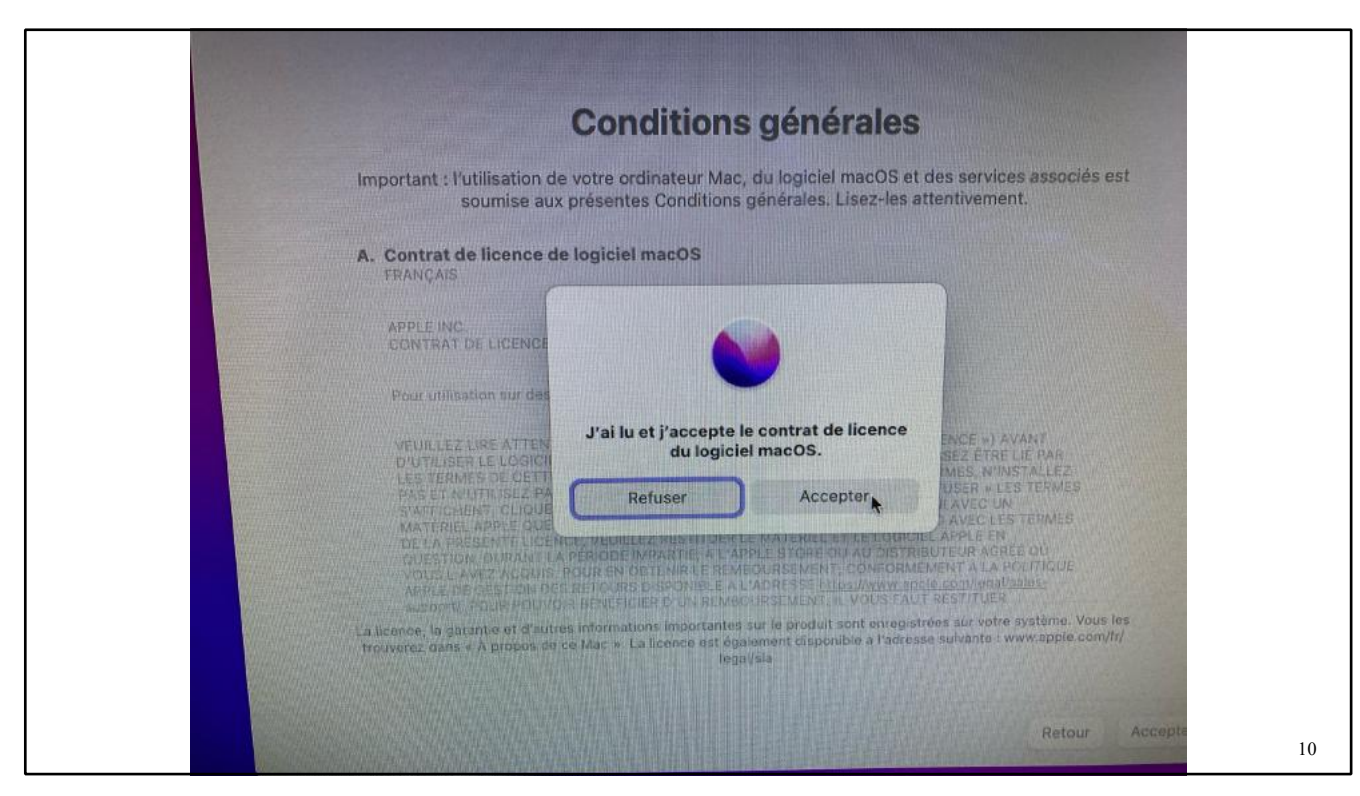

On accepte les conditions.

|                      | Créer un compte d'ordinateur                                                                                                    |
|----------------------|----------------------------------------------------------------------------------------------------|
| ll e:<br>dis<br>l'ut | riste déjà un compte utilisateur sur cet ordinateur. Créez un compte pour cet utilisateur sur le volume<br>que actuel ou créez un nouveau compte. Dans les deux cas, vous devrez saisir le mot de passe de<br>illisateur existant pour continuer. |
|                      | O Créer un compte utilisateur local pour administrer cet ordinateur                                                                                                    |
|                      | Cliquez sur Continuer pour configurer votre compte local.                                                                                                    |
|                      | Créer un compte administrateur local pour « Yves Cornil »                                                                                                    |
|                      | Cliquez sur Continuer pour configurer un compte pour « Yves Cornil ».                                                                                                    |
|                      |                                                                                                    |
|                      |                                                                                                    |
|                      |                                                                                                    |
|                      |                                                                                                    |
|                      |                                                                                                    |
|                      |                                                                                                    |
|                      |                                                                                                    |
|                      |                                                                                                    |
|                      | Retour Contin                                                                                                    |

Création d'un compte utilisateur.

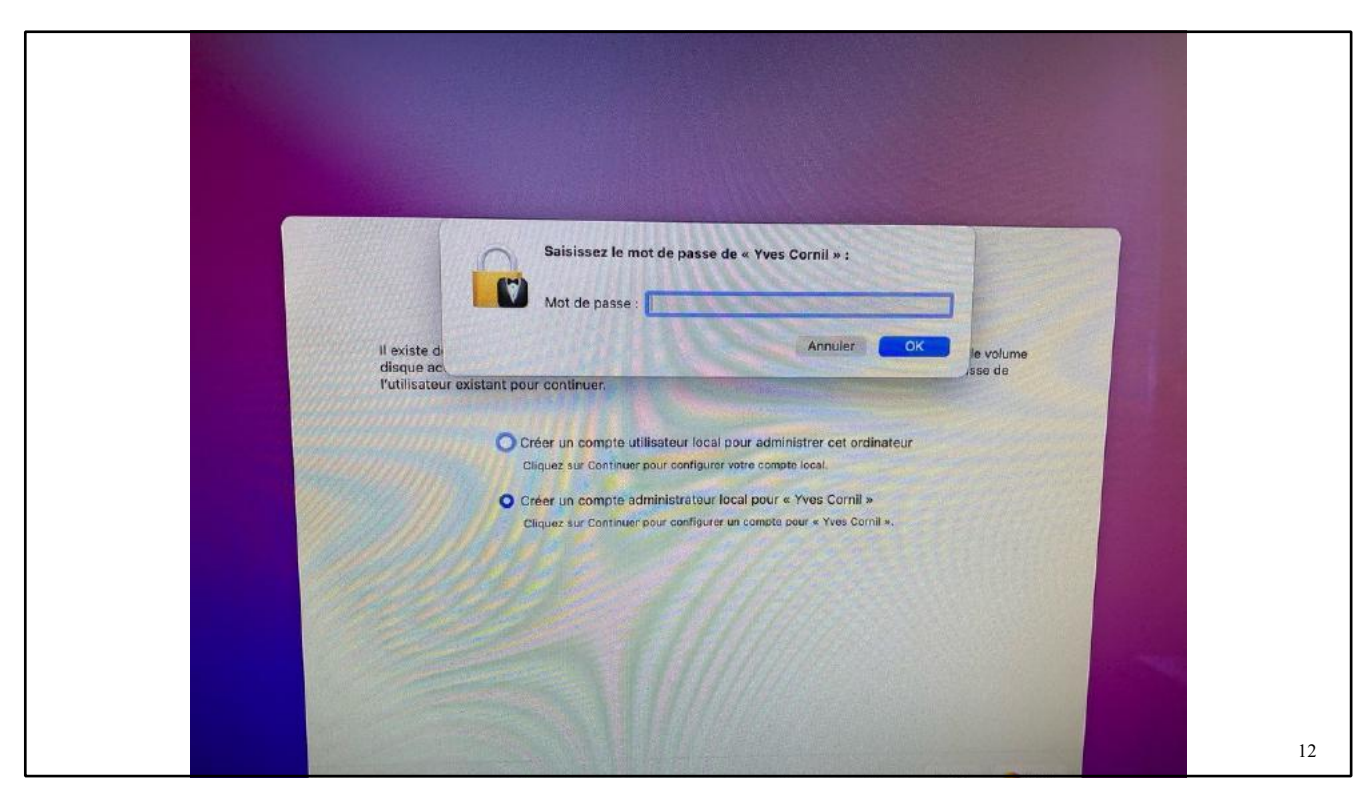

Mot de passe du compte utilisateur.

| <br>(FA                                                                                                    |                  |  |
|----------------------------------------------------------------------------------------------------|------------------|--|
| (O)                                                                                                    |                  |  |
| Localiser                                                                                                    |                  |  |
| La fonction Localiser vous permet de localiser ce Mac sur un plan, de lu<br>envoyer des messages et de le verrouiller ou de l'affacer à distance.<br>Localiser utilisera votre identifiant Apple « y·····l@mac.com ».                         |                  |  |
| Localiser protège également votre Mac grâce au verrouillage d'activation<br>Cette fonctionnalité empêche toute autre personne d'utiliser votre Mac<br>en cas de perte ou de vol.                                                              |                  |  |
|                                                                                                    |                  |  |
| Co Mac sere associe o votro admittant appe et les donnes fiélies qué les protes,<br>contacts et documents seront ataccées dur l'obue pour que vous puissier y acodor<br>sur d'autres apparells.<br>Découvrez comment sont gérées vos données… |                  |  |
|                                                                                                    | Refour Continuer |  |

Localisation.

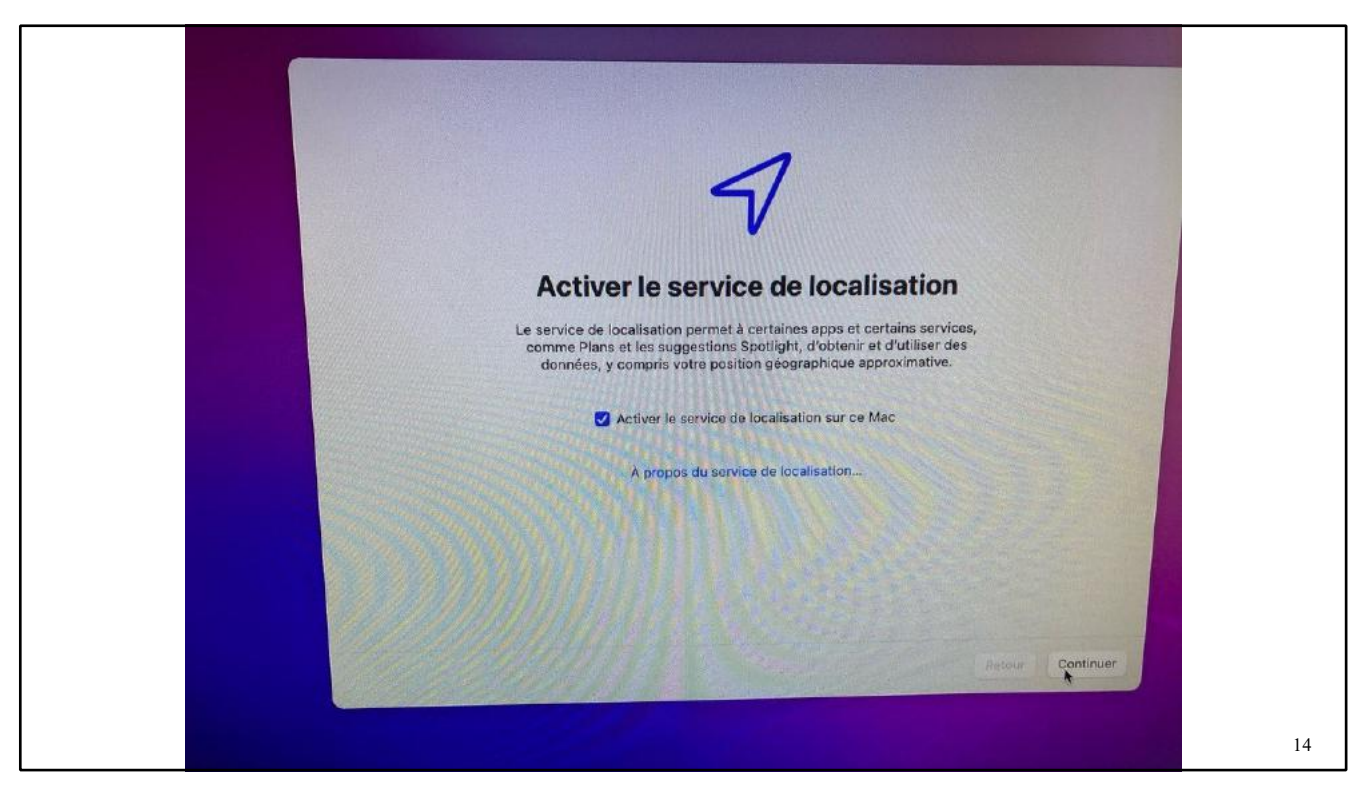

Activation de la localisation.

|                                                                                                    | Analyse                                                                                                    |
|----------------------------------------------------------------------------------------------------|----------------------------------------------------------------------------------------------------|
| Territoria and                                                                                                 | Analyse                                                                                                    |
|                                                                                                    | Aidez Apple et les développeurs d'apps à améliorer leurs produits et services.                                                                                                    |
| The second second second second second second second second second second second second second second second s | Partager l'analyse Mac avec Apple                                                                                                    |
|                                                                                                    | Aldez Apple à améliorer ses produits et services en envoyant<br>automatiquement les données de diagnostic est d'utilisation.<br>Les données de diagnostic pauvent indure de informations de localisation. |
| Section and                                                                                                    | Partager les données liées aux pannes et à l'utilisation avec les développeurs d'apps                                                                                                    |
|                                                                                                    | Aldez les dévelopeurs d'apps à améliorer leurs apps en autorisant<br>Apple à partager avec eux les données liées aux pannes et à l'utilisation.                                                           |
|                                                                                                    | A propos de l'analyse et de la confidentialité                                                                                                    |
| California -                                                                                                   |                                                                                                    |
|                                                                                                    |                                                                                                    |

On partage, ou pas avec Apple.

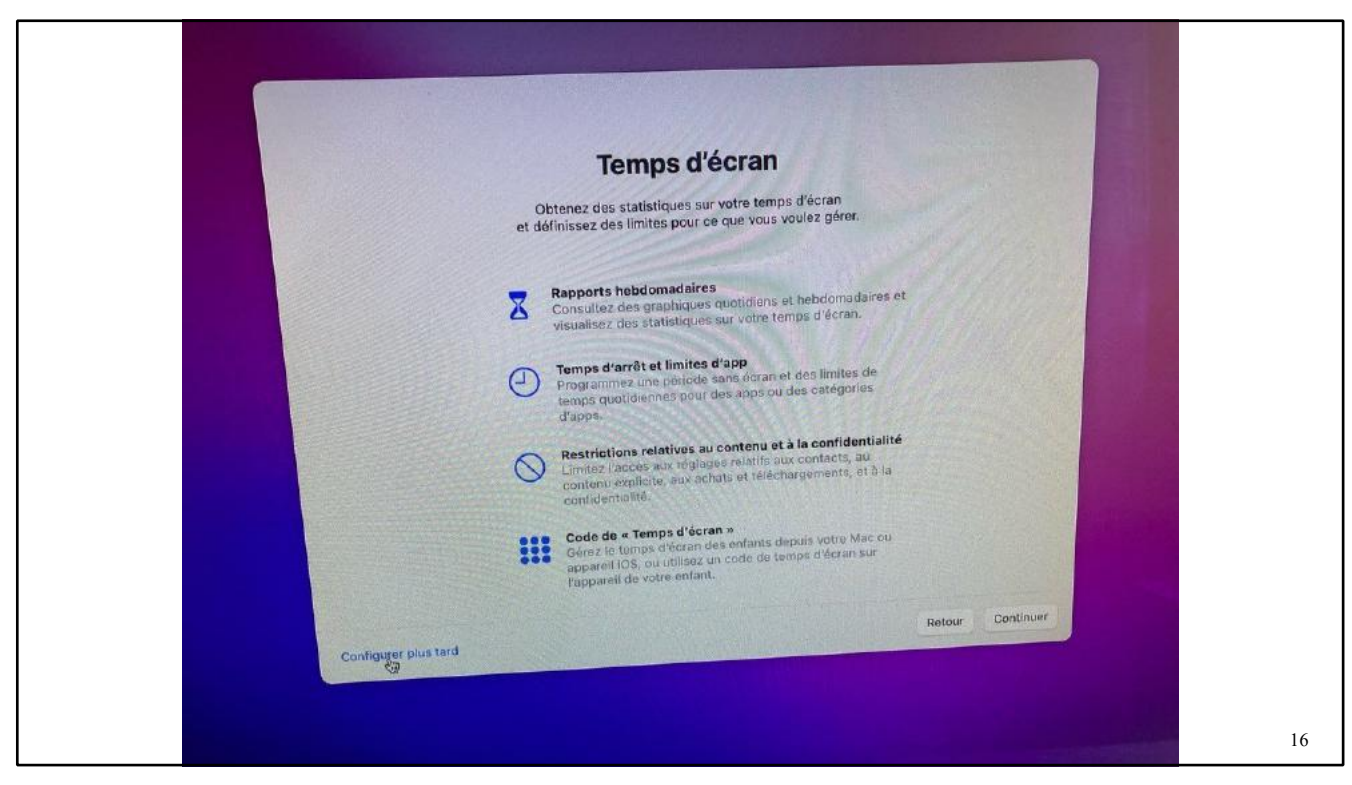

Temps d'écran, pas maintenant.

| C<br>Sélectionnez une apparence i |                                      | yle                  |       |
|-----------------------------------|--------------------------------------|----------------------|-------|
|                                   | fenëtres.                            |                      |       |
| Vous pourrez modi                 | fier votre choix ultérieurement dans | Préférences Système. |       |
| -                                 |                                      |                      |       |
|                                   |                                      | 474                  |       |
|                                   |                                      |                      | and a |
|                                   |                                      |                      |       |
|                                   |                                      |                      |       |
| Clair                             | Sambre                               | Automatique          |       |
|                                   |                                      |                      |       |
|                                   |                                      |                      | Sec.  |
|                                   |                                      |                      |       |
|                                   |                                      |                      |       |
|                                   |                                      | Retour Continue      |       |
|                                   |                                      |                      |       |
|                                   |                                      |                      |       |

Choix du style.

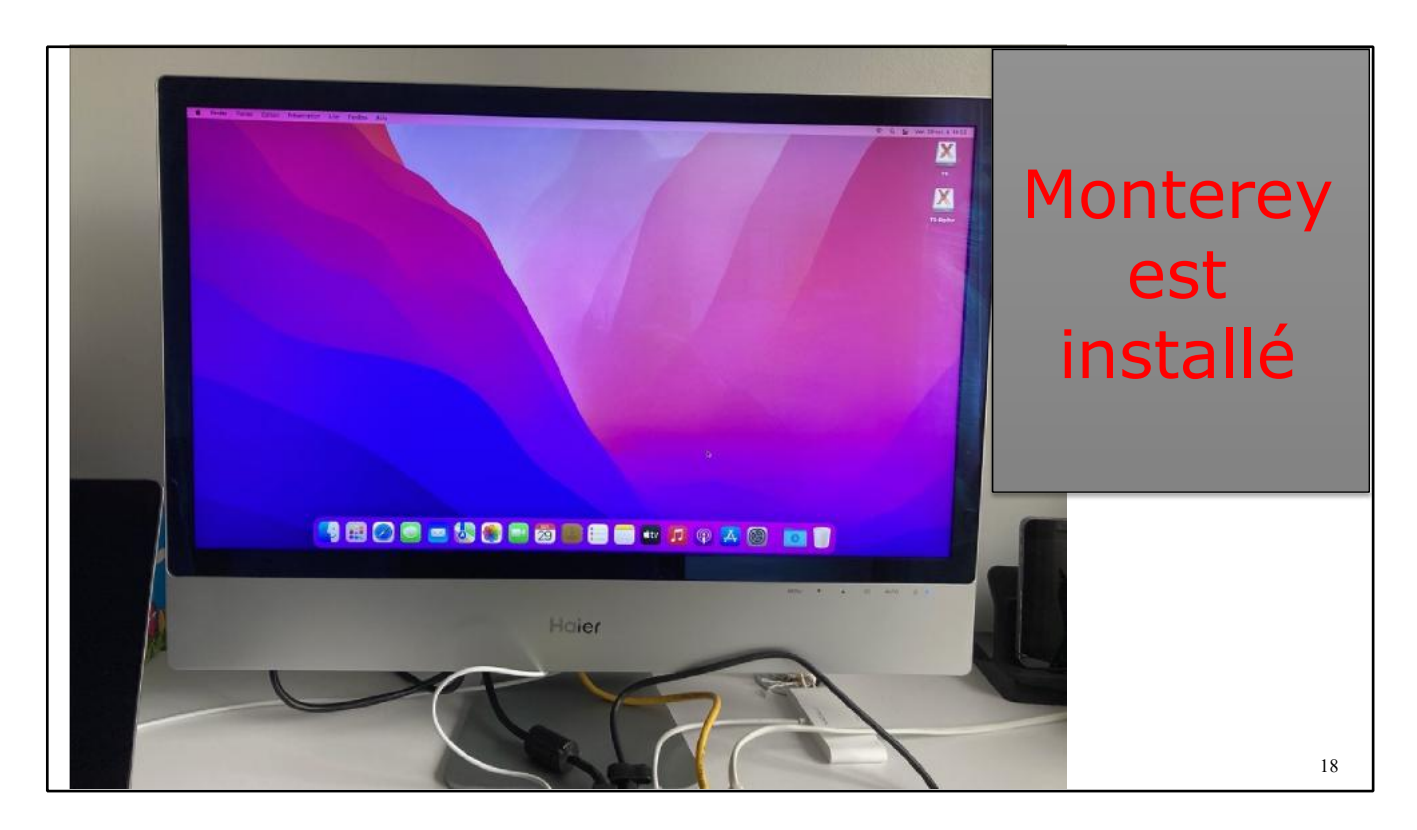

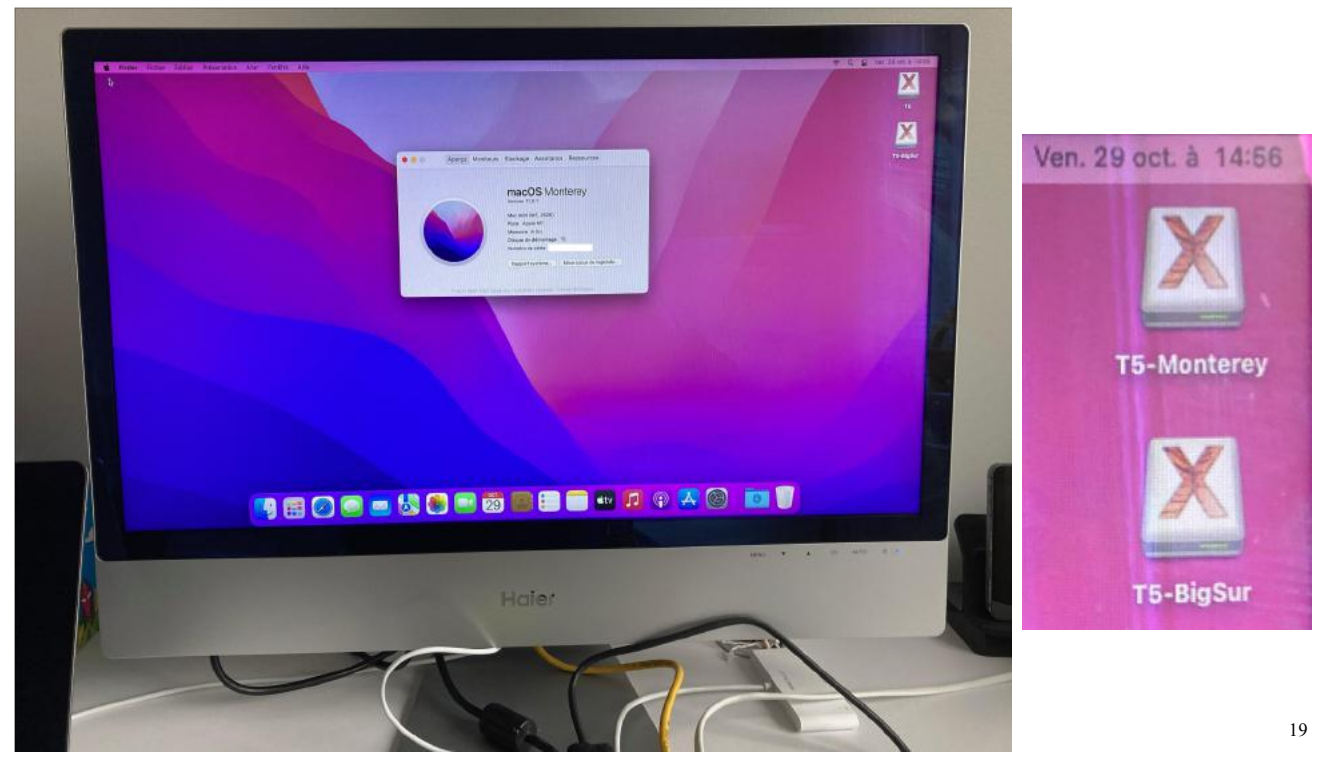

Sur le disque SSD T5 on a maintenant 2 systèmes installés dans 2 volumes.

# SI VOUS HABITEZ DANS LA MÉTROPOLE LILLOISE (MEL).

Le club informatique CILAC est une association « loi 1901 » sans but lucratif qui est hébergée par le C.C.A. de La Madeleine. Son fonctionnement est assuré par des bénévoles et par les cotisations de ses adhérents.

La base de travail du CILAC est le Macintosh ainsi que les tablettes iPad® et smartphones iPhone® de chez Apple.

#### Les objectifs du Cilac.

- Réunir les personnes désirant utiliser un micro-ordinateur, une tablette, un téléphone portable, l'informatique de la vie courante pour les aider à débuter et répondre à leurs problèmes.
- Permettre aux initiés de se perfectionner, d'aborder des logiciels spécifiques et d'appréhender les nouvelles technologies du monde Apple.
- Tout cela au sein d'un club ouvert aux échanges et dans une grande convivialité.

### Comment est organisé le Cilac ?

Le club CILAC est ouvert, hors vacances scolaires, le lundi et le mardi de 14h30 à 16h30, le mercredi de 9h30 à 11h30 et de 14h30 à 16h30, le jeudi et le vendredi de 14h30 à 16h30.

La salle Piet Mondrian est équipée de 12 Macintosh et d'un grand téléviseur moderne pour l'initiation et le perfectionnement à l'utilisation du Mac (système d'exploitation, bureautique, photos, vidéo, partage de données, de photos et vidéos, réseaux sociaux, etc.).

La salle Andy Warhol est réservée aux ateliers libres, autour d'une grande table, où chacun apporte son ordinateur portable, sa tablette ou son smartphone. C'est l'occasion de partager des connaissances informatiques, en toute convivialité.

C'est dans cette salle que sont organisés aussi les ateliers sur la tablette iPad® et le smartphone iPhone®.

On y ajoutera aussi le site Internet du club qui contient une mine d'informations très utiles.

### cilaclamadeleine.org

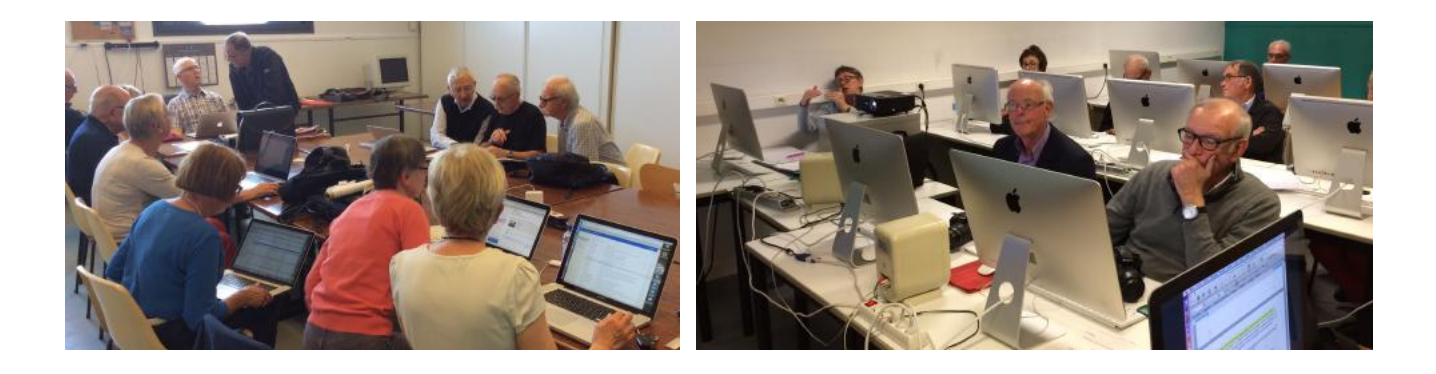

iPad et iPhone sont des marques déposées d'Apple